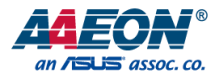

## BOXER-6404M

Fanless Embedded Box PC

User's Manual 1<sup>st</sup> Ed

#### Copyright Notice

This document is copyrighted, 2016. All rights are reserved. The original manufacturer reserves the right to make improvements to the products described in this manual at any time without notice.

No part of this manual may be reproduced, copied, translated, or transmitted in any form or by any means without the prior written permission of the original manufacturer. Information provided in this manual is intended to be accurate and reliable. However, the original manufacturer assumes no responsibility for its use, or for any infringements upon the rights of third parties that may result from its use.

The material in this document is for product information only and is subject to change without notice. While reasonable efforts have been made in the preparation of this document to assure its accuracy, AAEON assumes no liabilities resulting from errors or omissions in this document, or from the use of the information contained herein.

AAEON reserves the right to make changes in the product design without notice to its

users.

#### Acknowledgement

All other products' name or trademarks are properties of their respective owners.

- Microsoft Windows is a registered trademark of Microsoft Corp.
- Intel, Pentium, Celeron, and Xeon are registered trademarks of Intel Corporation
- Atom is a trademark of Intel Corporation
- ITE is a trademark of Integrated Technology Express, Inc.
- IBM and VGA are trademarks of International Business Machines Corporation.

All other product names or trademarks are properties of their respective owners.

#### Packing List

Before setting up your product, please make sure the following items have been shipped:

| Item |                                                     | Quantity |
|------|-----------------------------------------------------|----------|
| •    | BOXER-6404M                                         | 1        |
| •    | Power adapter                                       | 1        |
| •    | Product DVD with User's Manual (in pdf) and drivers | 1        |

If any of these items are missing or damaged, please contact your distributor or sales representative immediately.

This User's Manual contains all the essential information, such as detailed descriptions and explanations on the product's hardware and software features (if any), its specifications, dimensions, jumper/connector settings/definitions, and driver installation instructions (if any), to facilitate users in setting up their product.

Users may refer to the AAEON.com for the latest version of this document.

#### Safety Precautions

Please read the following safety instructions carefully. It is advised that you keep this manual for future references

- 1. All cautions and warnings on the device should be noted.
- All cables and adapters supplied by AAEON are certified and in accordance with the material safety laws and regulations of the country of sale. Do not use any cables or adapters not supplied by AAEON to prevent system malfunction or fires.
- 3. Make sure the power source matches the power rating of the device.
- 4. Position the power cord so that people cannot step on it. Do not place anything over the power cord.
- Always completely disconnect the power before working on the system's hardware.
- No connections should be made when the system is powered as a sudden rush of power may damage sensitive electronic components.
- If the device is not to be used for a long time, disconnect it from the power supply to avoid damage by transient over-voltage.
- 8. Always disconnect this device from any AC supply before cleaning.
- 9. While cleaning, use a damp cloth instead of liquid or spray detergents.
- 10. Make sure the device is installed near a power outlet and is easily accessible.
- 11. Keep this device away from humidity.
- 12. Place the device on a solid surface during installation to prevent falls
- 13. Do not cover the openings on the device to ensure optimal heat dissipation.
- 14. Watch out for high temperatures when the system is running.
- 15. Do not touch the heat sink or heat spreader when the system is running
- 16. Never pour any liquid into the openings. This could cause fire or electric shock.

- As most electronic components are sensitive to static electrical charge, be sure to ground yourself to prevent static charge when installing the internal components. Use a grounding wrist strap and contain all electronic components in any static-shielded containers.
- 18. If any of the following situations arises, please the contact our service personnel:
  - i. Damaged power cord or plug
  - ii. Liquid intrusion to the device
  - iii. Exposure to moisture
  - Device is not working as expected or in a manner as described in this manual
  - v. The device is dropped or damaged
  - vi. Any obvious signs of damage displayed on the device

19. DO NOT LEAVE THIS DEVICE IN AN UNCONTROLLED ENVIRONMENT WITH TEMPERATURES BEYOND THE DEVICE'S PERMITTED STORAGE TEMPERATURES (SEE CHAPTER 1) TO PREVENT DAMAGE.

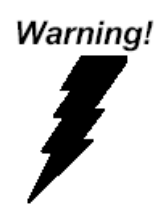

This device complies with Part 15 FCC Rules. Operation is subject to the following two conditions: (1) this device may not cause harmful interference, and (2) this device must accept any interference received including interference that may cause undesired operation.

#### Caution:

There is a danger of explosion if the battery is incorrectly replaced. Replace only with the same or equivalent type recommended by the manufacturer. Dispose of used batteries according to the manufacturer's instructions and your local government's recycling or disposal directives.

#### Attention:

Il y a un risque d'explosion si la batterie est remplacée de façon incorrecte. Ne la remplacer qu'avec le même modèle ou équivalent recommandé par le constructeur. Recycler les batteries usées en accord avec les instructions du fabricant et les directives gouvernementales de recyclage.

#### China RoHS Requirements (CN)

产品中有毒有害物质或元素名称及含量

AAEON Embedded Box PC/ Industrial System

|                  |      |      | 有毒            | 有害物质或    | 成元素   |        |
|------------------|------|------|---------------|----------|-------|--------|
| 部件名称             | 铅    | 汞    | 镉             | 六价铬      | 多溴联苯  | 多溴二苯醚  |
|                  | (Pb) | (Hg) | (Cd)          | (Cr(VI)) | (PBB) | (PBDE) |
| 印刷电路板            |      |      |               |          |       | 0      |
| 及其电子组件           | 0    | 0    | 0             | 0        | 0     | 0      |
| 外部信号             |      |      |               |          |       |        |
| 连接器及线材           | 0    | 0    | 0             | 0        | O     | O      |
| 外壳               | 0    | 0    | 0             | 0        | 0     | 0      |
| 中央处理器            |      |      |               |          |       | 0      |
| 与内存              | 0    | 0    | 0             | 0        | 0     | 0      |
| 硬盘               | 0    | 0    | 0             | 0        | 0     | 0      |
| 电源               | 0    | 0    | 0             | 0        | 0     | 0      |
|                  |      |      |               |          |       |        |
|                  |      |      |               |          |       |        |
|                  |      |      |               |          |       |        |
|                  |      |      |               |          |       |        |
| O: 表示该有毒有害物      | 质在该  | 部件所有 | 均质材料          | 中的含量     | 均在    |        |
| SJ/T 11363-20067 | 际准规定 | 的限重要 | <b>要</b> 求以下。 | 2        |       |        |
| X: 表示该有毒有害物      | 质至少在 | E该部件 | 的某一均          | 质材料中的    | 向含量超出 |        |
| SJ/T 11363-2006  | 标准规定 | 的限量引 | 要求。           |          |       |        |

备注:

一、此产品所标示之环保使用期限,系指在一般正常使用状况下。

二、上述部件物质中央处理器、内存、硬盘、电源为选购品。

#### China RoHS Requirement (EN)

Poisonous or Hazardous Substances or Elements in Products

AAEON Embedded Box PC/ Industrial System

|                                                      | Poisonous or Hazardous Substances or Elements |                 |                 |                                    |                                      |                                             |  |  |
|------------------------------------------------------|-----------------------------------------------|-----------------|-----------------|------------------------------------|--------------------------------------|---------------------------------------------|--|--|
| Component                                            | Lead<br>(Pb)                                  | Mercury<br>(Hg) | Cadmium<br>(Cd) | Hexavalent<br>Chromium<br>(Cr(VI)) | Polybrominated<br>Biphenyls<br>(PBB) | Polybrominated<br>Diphenyl Ethers<br>(PBDE) |  |  |
| PCB & Other<br>Components                            | 0                                             | 0               | 0               | 0                                  | 0                                    | 0                                           |  |  |
| Wires &<br>Connectors<br>for External<br>Connections | 0                                             | ο               | 0               | 0                                  | 0                                    | 0                                           |  |  |
| Chassis                                              | 0                                             | 0               | 0               | 0                                  | 0                                    | 0                                           |  |  |
| CPU & RAM                                            | 0                                             | 0               | 0               | 0                                  | 0                                    | 0                                           |  |  |
| Hard Disk                                            | 0                                             | 0               | 0               | 0                                  | 0                                    | 0                                           |  |  |
| PSU                                                  | 0                                             | 0               | 0               | 0                                  | 0                                    | 0                                           |  |  |

O: The quantity of poisonous or hazardous substances or elements found in each of the component's parts is below the SJ/T 11363-2006-stipulated requirement.

X: The quantity of poisonous or hazardous substances or elements found in at least one of the component's parts is beyond the SJ/T 11363-2006-stipulated requirement.

Note: The Environment Friendly Use Period as labeled on this product is applicable under normal usage only

## Table of Contents

| Chapter | ·1-P | Product Spec  | cifications                                                | 1   |
|---------|------|---------------|------------------------------------------------------------|-----|
| 1.      | .1 9 | Specificatior | NS                                                         | 2   |
| Chapter | ·2-H | Hardware In   | formation                                                  | 4   |
| 2.      | .1 [ | Dimensions    |                                                            | 5   |
| 2.      | .2 l | _ist of Jump  | ers                                                        | 6   |
|         | 2    | 2.2.1         | Clear CMOS Jumper (JP12, pin 1,3,5)                        | 7   |
|         | 4    | 2.2.2         | Auto Power Button Enable/ Disable Selection (JP12, pin 2,4 | ,6) |
|         |      |               |                                                            | 7   |
|         | 2    | 2.2.3         | Push Power Button with Orange LED (SW1)                    | 7   |
| 2.      | .3 l | _ist of Conn  | ectors                                                     | 8   |
|         | 2    | 2.3.1         | COM Port RS-232 (CN1)                                      | 9   |
|         | 2    | 2.3.2         | +12 V Input (CN2)                                          | 9   |
|         | 2    | 2.3.3         | LAN (RJ-45) Port 1,2,3,4 (JP3,4,5,6)                       | 10  |
|         | 2    | 2.3.4         | +5 V Output for SATA HDD (CN7)                             | 10  |
|         | 2    | 2.3.5         | SATA Port (CN8)                                            | 11  |
|         | 4    | 2.3.6         | DDR3L SO-DIMM Slot (CN9)                                   | 11  |
|         | 4    | 2.3.7         | C-FAST Card Connector (CN11)                               | 11  |
|         | 4    | 2.3.8         | MiniCard Slot (CN13) (USB Port2 Only)                      | 12  |
|         | 2    | 2.3.9         | Battery (CN14)                                             | 14  |
|         | 4    | 2.3.10        | USB 3.0 Port 0 (CN17)                                      | 15  |
|         | 4    | 2.3.11        | USB 2.0 Port 1, 3 (CN18,19)                                | 15  |
|         | 4    | 2.3.12        | HDMI Port 1, 2 (CN20,21)                                   | 16  |
|         | 4    | 2.3.13        | LPC Port (CN22)                                            | 17  |
|         | 4    | 2.3.14        | SPI Programming Header (CN23)                              | 17  |
| 2.      | .4 I | installing DR | AM                                                         | 19  |
| 2.      | .5 I | installing HD | )D                                                         | 21  |

| Chapte | er 3 - | AMI BIOS Se    | tup      |                                                      | . 24 |  |
|--------|--------|----------------|----------|------------------------------------------------------|------|--|
|        | 3.1    | System Test    | and Ini  | itialization                                         | 25   |  |
|        | 3.2    | AMI BIOS Setup |          |                                                      |      |  |
|        | 3.3    | Setup Subm     | ienu: N  | lain                                                 | 27   |  |
|        | 3.4    | Setup Subm     | ienu: A  | dvanced                                              | 28   |  |
|        |        | 3.4.1          | Advar    | nced: ACPI Settings                                  | .29  |  |
|        |        | 3.4.2          | Advar    | nced: F81801 Super IO Configuration                  | .31  |  |
|        |        | 3.4.2.         | 1        | Super IO Configuration: Serial Port 1 Configuration. | .32  |  |
|        |        | 3.4.3          | Advar    | nced: H/W Monitor                                    | .33  |  |
|        |        | 3.4.4          | Advar    | nced: CPU Configuration                              | .34  |  |
|        |        | 3.4.4.         | 1        | CPU Configuration: Socket 0 CPU Information          | .35  |  |
|        |        | 3.4.5          | Advar    | nced: SATA Configuration                             | .36  |  |
|        |        | 3.4.6          | Advar    | nced: USB Configuration                              | .38  |  |
|        | 3.5    | Setup subm     | enu: Cl  | hipset                                               | .40  |  |
|        |        | 3.5.1          | Chipse   | et: North Bridge                                     | .41  |  |
|        |        | 3.5.2          | Chipse   | et: South Bridge                                     | .42  |  |
|        |        | 3.5.2.         | 1        | South Bridge: USB Configuration (Default Setting)    | .43  |  |
|        | 3.6    | Security       |          |                                                      | .44  |  |
|        | 3.7    | Setup subm     | enu: Bo  | pot                                                  | .45  |  |
|        | 3.8    | Setup subm     | enu: Sa  | ave & Exit                                           | .46  |  |
| Chapte | er 4 – | Drivers Insta  | llation. |                                                      | . 47 |  |
|        | 4.1    | Product CD,    | /DVD     |                                                      | .48  |  |
| Appen  | ndix A | - Watchdog     | Timer    | Programming                                          | . 50 |  |
|        | A.1    | Watchdog T     | ïmer Ir  | itial Program                                        | .51  |  |
|        | A.2    | Watchdog S     | ample    | Program                                              | .52  |  |
| Appen  | ndix B | - I/O Informa  | ation    |                                                      | . 55 |  |
|        | B.1    | I/O Address    | Map      |                                                      | .56  |  |
|        | B.2    | Memory Ad      | ldress N | Иар                                                  | 58   |  |

|      | B.3    | IRQ Mapping Chart                         | 59 |
|------|--------|-------------------------------------------|----|
| Appe | ndix C | - Electrical Specifications for I/O Ports | 70 |
|      | C.1    | Electrical Specifications for I/O Ports   | 71 |

# Chapter 1

Product Specifications

## 1.1 Specifications

| • Pro   | ocessor   |             | Intel <sup>®</sup> Atom™ N2807/ Celeron® J1900                    |
|---------|-----------|-------------|-------------------------------------------------------------------|
| ● Sy    | stem Memo | ry          | 204-pin DDR3L 1333 SODIMM x 1, Up to 8 GB<br>(2 GB Pre-installed) |
| • Ch    | nipset    |             | -                                                                 |
| Displ   | ау        | HDMI        | HDMI x 2                                                          |
| Interf  | ace       |             |                                                                   |
| • Stora | age       | CF-SATA     | CFast™ x 1                                                        |
| Devic   | æ         | HDD/SSD     | 2.5" HDD/SSD bay x 1                                              |
| Netv    | vork      | LAN         | Gigabit Ethernet                                                  |
|         |           | Wireless    | Optional                                                          |
| • Fron  | t I/O     | USB Host    | USB 2.0 x 2, USB 3.0 x 1                                          |
|         |           | LAN         | _                                                                 |
|         |           | Serial Port | _                                                                 |
|         |           | DIO         | _                                                                 |
|         |           | Audio       | _                                                                 |
|         |           | KB/MS       | _                                                                 |
|         |           | Others      | Power On/Off button x 1, HDMI x 2                                 |
| • Rear  | I/O       | USB Host    | _                                                                 |
|         |           | LAN         | RJ-45 x 4                                                         |
|         |           | Serial Port | RS-232 x 1                                                        |
|         |           | DIO         | —                                                                 |
|         |           | Audio       | —                                                                 |
|         |           | KB/MS       | —                                                                 |
|         |           | Others      | _                                                                 |
| • Expa  | Insion    | PCIe        | _                                                                 |

|   |                | PCI       | _                                                   |
|---|----------------|-----------|-----------------------------------------------------|
|   |                | MiniCard  | Half MiniCard x 1 (USB Only)                        |
|   |                | Mini PCI  | _                                                   |
|   |                | Others    | _                                                   |
| • | Power Requirem | ent       | 12 V DC-in with lockable connector                  |
|   |                |           | ATX mode (optional AT by jumper/ BIOS               |
|   |                |           | setting)                                            |
| • | System Cooling |           | Passive cooling                                     |
| • | Mounting       |           | Wall-mount                                          |
| • | Dimension (W x | (HxD)     | 166 x 106.6 x 52 mm (6.5 x 4.2 x 2.05")             |
| • | OS Support     |           | Windows <sup>®</sup> Embedded Standard 8 32/64-bit, |
|   |                |           | Windows <sup>®</sup> Embedded Standard 7 32/64-bit, |
|   |                |           | Windows <sup>®</sup> 10 32/64-bit                   |
|   |                |           | Windows <sup>®</sup> 8.1 32/64-bit                  |
|   |                |           | Windows <sup>®</sup> 7 32/64-bit                    |
|   |                |           | Linux by Fedora kernel 2.6.3 up                     |
| • | Certification  | EMC       | CE/FCC Class A                                      |
|   |                | Safety    | _                                                   |
| • | Operating Tem  | nperature | -30~ 75°C (-22 ~ 167°F) with 0.5 m/s airflow        |
|   |                |           | (HDD)                                               |
| • | Storage Tempe  | erature   | -30 ~ 80°C (-22 ~ 176°F)                            |
| • | Anti-Vibration |           | 5 Grms/ 5~500 Hz/ operation (CFast)                 |
|   |                |           | 1 Grms/ 5~500 Hz/ operation (HDD)                   |
| • | Anti-Shock     |           | 50 G peak acceleration (11 msec. duration) –        |
| • | EMC            |           | (CFast)<br>CE/FCC Class A                           |

## Chapter 2

Hardware Information

#### 2.1 Dimensions

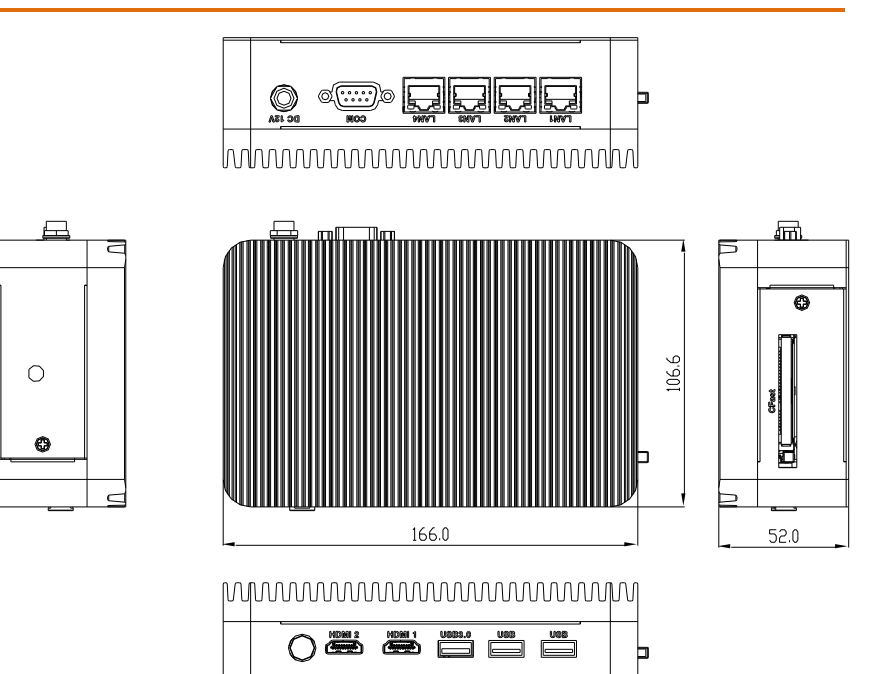

#### 2.2 List of Jumpers

Please refer to the table below for all of the system's jumpers that you can configure for your application

| Label        | Function                                    |
|--------------|---------------------------------------------|
| JP12 (1,3,5) | Clear CMOS Jumper                           |
| JP12 (2,4,6) | Auto Power Button Enable/ Disable Selection |
| SW1          | Push Power Button with Orange LED           |

#### 2.2.1 Clear CMOS Jumper (JP12, pin 1,3,5)

| 1 |   | 2 |
|---|---|---|
| 3 |   | 4 |
| 5 | α | 6 |

Normal (Default)

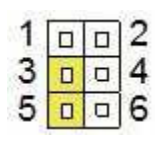

Clear CMOS

#### 2.2.2 Auto Power Button Enable/ Disable Selection (JP12, pin 2,4,6)

| 1 |   | 0 | 2 |
|---|---|---|---|
| 3 |   | • | 4 |
| 5 |   |   | 6 |
|   | 9 | _ |   |

Enable

| 1 |   | 2 |
|---|---|---|
| 3 | 0 | 4 |
| 5 | • | 6 |

Disable (Default)

#### 2.2.3 Push Power Button with Orange LED (SW1)

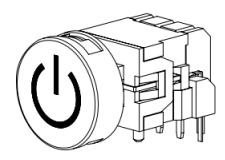

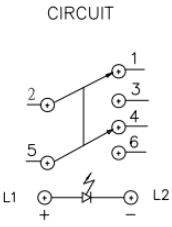

| Pin | Pin Name | Signal Type | Signal Level |
|-----|----------|-------------|--------------|
| L1  | +V5S     | IN          | +5V          |
| L2  | GND      | GND         | GND          |
| 1   | NC       |             |              |
| 2   | PWRBTN#  | OUT         |              |
| 3   | GND      | GND         | GND          |
| 4   | NC       |             |              |
| 5   | NC       |             |              |
| 6   | NC       |             |              |

#### 2.3 List of Connectors

Please refer to the table below for all of the system's connectors that you can configure for your application

| Label | Function                           |
|-------|------------------------------------|
| CN1   | COM port RS-232                    |
| CN2   | +12 V Input                        |
| CN3   | LAN (RJ-45) Port                   |
| CN4   | LAN (RJ-45) Port                   |
| CN5   | LAN (RJ-45) Port                   |
| CN6   | LAN (RJ-45) Port                   |
| CN7   | +5V Output for SATA HDD            |
| CN8   | SATA Port                          |
| CN9   | DDR3L SO-DIMM Slot                 |
| CN11  | C-FAST CARD Connector              |
| CN13  | MiniCard Slot (USB2.0 port 2 ONLY) |
| CN14  | Battery                            |
| CN17  | USB3.0 port 0                      |
| CN18  | USB2.0 port 3                      |
| CN19  | USB2.0 port 1                      |
| CN20  | HDMI1 Port                         |
| CN21  | HDMI 2 Port                        |
| CN22  | LPC Expansion Connector            |
| CN23  | SPI Programming Header             |

.

## 2.3.1 COM Port RS-232 (CN1)

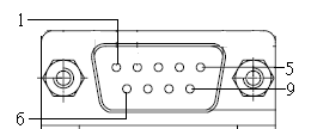

| Pin | Pin Name | Signal Type | Signal Level |
|-----|----------|-------------|--------------|
| 1   | DCD      | IN          |              |
| 2   | RX       | IN          |              |
| 3   | ТХ       | OUT         | ±9V          |
| 4   | DTR      | OUT         | ±9V          |
| 5   | GND      | GND         |              |
| 6   | DSR      | IN          |              |
| 7   | RTS      | OUT         | ±9V          |
| 8   | CTS      | IN          |              |
| 9   | RI       | IN          |              |

## 2.3.2 +12 V Input (CN2)

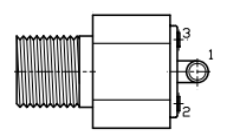

| Pin | Pin Name | Signal Type | Signal Level |
|-----|----------|-------------|--------------|
| 1   | +12 V    | PWR         | +12 V        |
| 2-3 | GND      | GND         |              |

### 2.3.3 LAN (RJ-45) Port 1,2,3,4 (JP3,4,5,6)

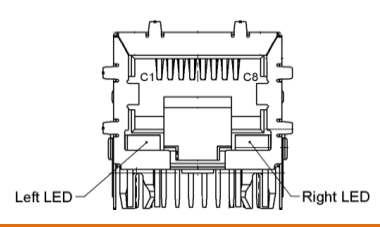

| Pin | Pin Name | Signal Type | Signal Level |
|-----|----------|-------------|--------------|
| C1  | MDI0+    | DIFF        |              |
| C2  | MDI0-    | DIFF        |              |
| C3  | MDI1+    | DIFF        |              |
| C4  | MDI2+    | DIFF        |              |
| C5  | MDI2-    | DIFF        |              |
| C6  | MDI1-    | DIFF        |              |
| С7  | MDI3+    | DIFF        |              |
| C8  | MDI3-    | DIFF        |              |

## 2.3.4 +5 V Output for SATA HDD (CN7)

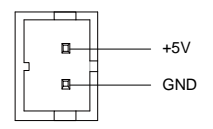

| Pin | Pin Name | Signal Type | Signal Level |
|-----|----------|-------------|--------------|
| 1   | +V5S     | PWR         | +5V          |
| 2   | GND      | GND         |              |

-

|     | Pin       | <br>1 Pin 7 |              |
|-----|-----------|-------------|--------------|
| Pin | Pin Name  | Signal Type | Signal Level |
| 1   | GND       | GND         |              |
| 2   | SATA_TXP1 | DIFF        |              |
| 3   | SATA_TXN1 | DIFF        |              |
| 4   | GND       | GND         |              |
| 5   | SATA_RXN1 | DIFF        |              |
| 6   | SATA_RXP1 | DIFF        |              |
| 7   | GND       | GND         |              |

#### 2.3.6 DDR3L SO-DIMM Slot (CN9)

Standard Specification

#### 2.3.7 C-FAST Card Connector (CN11)

| Pin | Pin Name  | Signal Type | Signal Level |
|-----|-----------|-------------|--------------|
| S1  | GND       | GND         |              |
| S2  | SATA_TXP0 | DIFF        |              |
| S3  | SATA_TXN0 | DIFF        |              |
| S4  | GND       | GND         |              |
| S5  | SATA_RXN0 | DIFF        |              |
| S6  | SATA_RXP0 | DIFF        |              |
| S7  | GND       | GND         |              |

| P1  | NC       |     |        |
|-----|----------|-----|--------|
| P2  | GND      | GND |        |
| P3  | NC       |     |        |
| P4  | NC       |     |        |
| P5  | NC       |     |        |
| P6  | NC       |     |        |
| P7  | GND      | GND |        |
| P8  | CFD_LED# | OUT | +3.3 V |
| P9  | NC       |     |        |
| P10 | NC       |     |        |
| P11 | NC       |     |        |
| P12 | NC       |     |        |
| P13 | +V3.3S   | PWR | +3.3 V |
| P14 | +V3.3S   | PWR | +3.3 V |
| P15 | GND      | GND |        |
| P16 | GND      | GND |        |
| P17 | NC       |     |        |

## 2.3.8 MiniCard Slot (CN13) (USB Port2 Only)

| Pin | Pin Name        | Signal Type | Signal Level |
|-----|-----------------|-------------|--------------|
| 1   | WAKE_PCIE0#_3P3 | IN          |              |
| 2   | +V3.3A          | PWR         | +3.3 V       |
| 3   | NC              |             |              |
| 4   | GND             | GND         |              |
| 5   | NC              |             |              |
| 6   | +V1.5S          | PWR         | +1.5 V       |

| 7  | NC              | IN   |        |
|----|-----------------|------|--------|
| 8  | NC              | PWR  |        |
| 9  | GND             | GND  |        |
| 10 | NC              | I/O  |        |
| 11 | NC              | DIFF |        |
| 12 | NC              | IN   |        |
| 13 | NC              | DIFF |        |
| 14 | NC              | IN   |        |
| 15 | GND             | GND  |        |
| 16 | NC              | PWR  |        |
| 17 | NC              |      |        |
| 18 | GND             | GND  |        |
| 19 | NC              |      |        |
| 20 | WL_DISABLED0#   | OUT  | +3.3 V |
| 21 | GND             | GND  |        |
| 22 | BUF_PLT_RST#    | OUT  | +3.3 V |
| 23 | NC              | DIFF |        |
| 24 | +V3.3A          | PWR  | +3.3 V |
| 25 | NC              | DIFF |        |
| 26 | GND             | GND  |        |
| 27 | GND             | GND  |        |
| 28 | +V1.5S          | PWR  | +1.5 V |
| 29 | GND             | GND  |        |
| 30 | SMB_CLK_3P3_FA  | I/O  | +3.3 V |
| 31 | NC              | DIFF |        |
| 32 | SMB_DATA_3P3_FA | I/O  | +3.3 V |
| 33 | NC              | DIFF |        |

| 34 | GND     | GND  |        |
|----|---------|------|--------|
| 35 | GND     | GND  |        |
| 36 | USB_DN2 | DIFF |        |
| 37 | GND     | GND  |        |
| 38 | USB_DP2 | DIFF |        |
| 39 | +V3.3A  | PWR  | +3.3 V |
| 40 | GND     | GND  |        |
| 41 | +V3.3A  | PWR  | +3.3 V |
| 42 | NC      |      |        |
| 43 | NC      |      |        |
| 44 | NC      |      |        |
| 45 | NC      |      |        |
| 46 | NC      |      |        |
| 47 | NC      |      |        |
| 48 | +V1.5S  | PWR  | +1.5 V |
| 49 | NC      |      |        |
| 50 | GND     | GND  |        |
| 51 | NC      |      |        |
| 52 | +V3.3A  | PWR  | +3.3 V |

## 2.3.9 Battery (CN14)

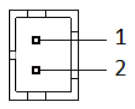

| Pin | Pin Name | Signal Type | Signal Level |
|-----|----------|-------------|--------------|
| 1   | +3.3 V   | PWR         | 3.3 V        |
| 2   | GND      | GND         |              |

BOXER-6404M

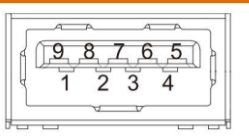

| Pin | Pin Name   | Signal Type | Signal Level |
|-----|------------|-------------|--------------|
| 1   | +5VSB      | PWR         | +5 V         |
| 2   | USBO_D-    | DIFF        |              |
| 3   | USB0_D+    | DIFF        |              |
| 4   | GND        | GND         |              |
| 5   | USBO_SSRX- | DIFF        |              |
| 6   | USB0_SSRX+ | DIFF        |              |
| 7   | GND        | GND         |              |
| 8   | USBO_SSTX- | DIFF        |              |
| 9   | USBO_SSTX+ | DIFF        |              |

#### 2.3.11 USB 2.0 Port 1, 3 (CN18,19)

Standard USB Connector

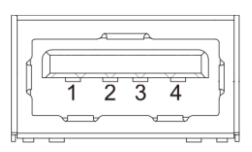

| Pin | Pin Name | Signal Type | Signal Level |
|-----|----------|-------------|--------------|
| 1   | +5VSB    | PWR         | +5 V         |
| 2   | USB1_D-  | DIFF        |              |
| 3   | USB1_D+  | DIFF        |              |
| 4   | GND      | GND         |              |

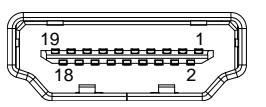

| Pin | Pin Name    | Signal Type | Signal Level |
|-----|-------------|-------------|--------------|
| 1   | TMDS_DAT2+  | DIFF        |              |
| 2   | GND         | GND         |              |
| 3   | TMDS_DAT2-  | DIFF        |              |
| 4   | TMDS_DAT1+  | DIFF        |              |
| 5   | GND         | GND         |              |
| 6   | TMDS_DAT1-  | DIFF        |              |
| 7   | TMDS_DAT0+  | DIFF        |              |
| 8   | GND         | GND         |              |
| 9   | TMDS_DAT0-  | DIFF        |              |
| 10  | TMDS_CLK+   | DIFF        |              |
| 11  | GND         | GND         |              |
| 12  | TMDS_CLK-   | DIFF        |              |
| 13  | NC          |             |              |
| 14  | NC          |             |              |
| 15  | DDC_CLK     | I/O         | +5 V         |
| 16  | DDC_DATA    | I/O         | +5 V         |
| 17  | GND         | GND         |              |
| 18  | +5V         | I/O         | +5 V         |
| 19  | HPLG_DETECT | IN          |              |

| Pin | Pin Name | Signal Type | Signal Level |
|-----|----------|-------------|--------------|
| 1   | LAD0     | I/O         | +3.3 V       |
| 2   | LAD1     | I/O         | +3.3 V       |
| 3   | LAD2     | I/O         | +3.3 V       |
| 4   | LAD3     | I/O         | +3.3 V       |
| 5   | +V3.3S   | PWR         | +3.3 V       |
| 6   | LFRAME#  | IN          |              |
| 7   | LRESET#  | OUT         | +3.3 V       |
| 8   | GND      | GND         |              |
| 9   | LCLK     | OUT         |              |
| 10  | LDRQ0    | IN          |              |
| 11  | LDRQ1    | IN          |              |
| 12  | SERIRO   | I/O         | +3.3 V       |

-02

1

LAD0 LAD1 LAD2

LAD2 LAD3 +3.3V LFRAME#

LRESET# GND LCLK LDRQ0 LDRQ1

SERIRQ

#### 2.3.14 SPI Programming Header (CN23)

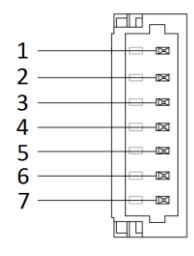

| Pin | Pin Name   | Signal Type | Signal Level |
|-----|------------|-------------|--------------|
| 1   | SPI_SO_F   | OUT         |              |
| 2   | GND        | GND         |              |
| 3   | SPI_CLK_F  | IN          |              |
| 4   | +V3.3A_SPI | PWR         | +3.3 V       |
| 5   | SPI_SI_F   | IN          |              |
| 6   | SPI_CSO#_F | IN          |              |
| 7   | NC         |             |              |

#### 2.4 Installing DRAM

1. Remove the screws as shown below

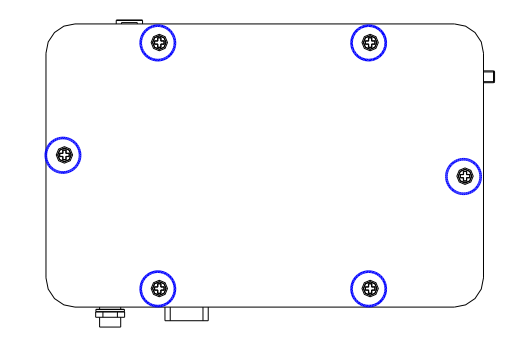

2. Slot in the RAM diagonally into the slot, push down to secure.

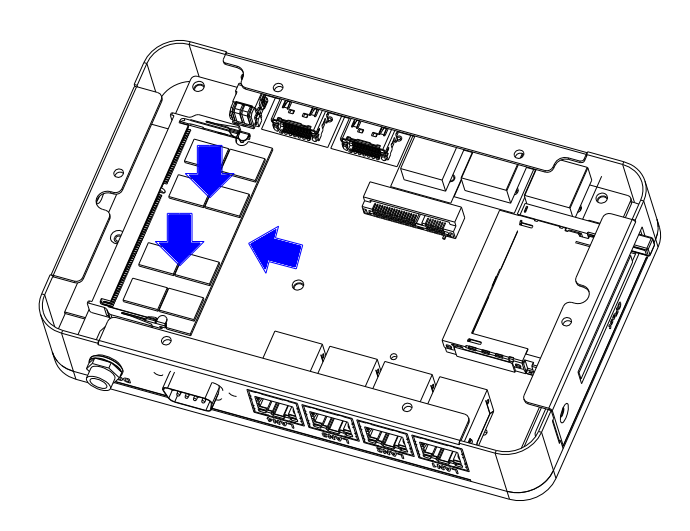

#### 3. Re-tighten the screws

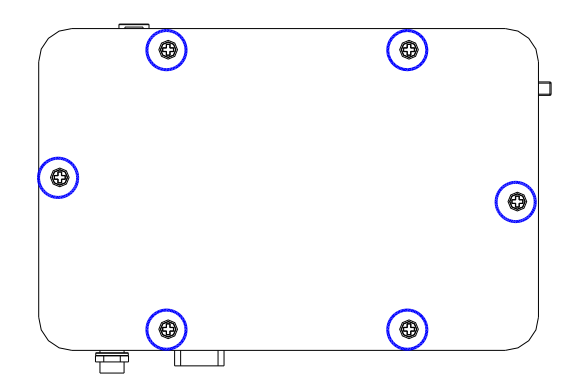

#### 2.5 Installing HDD

1. Remove the screws as shown below

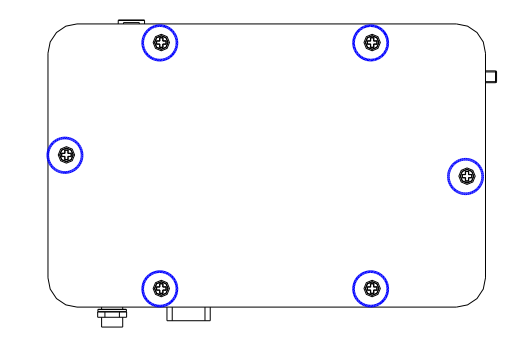

2. Attach the HDD bracket to the HDD with screws

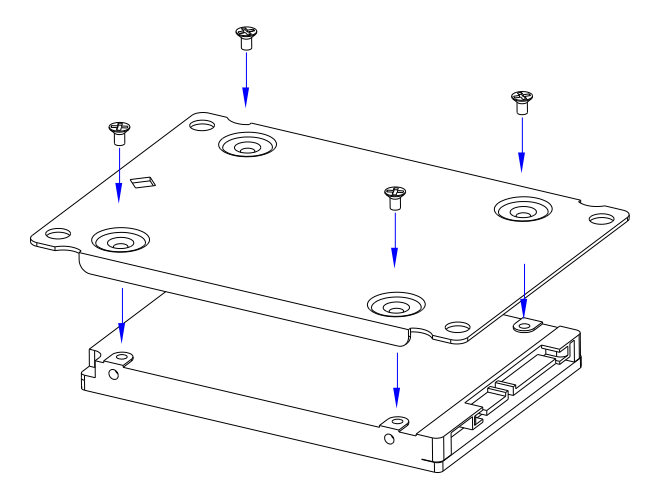

3. Attach the assembled HDD to the underside of the cover with screws

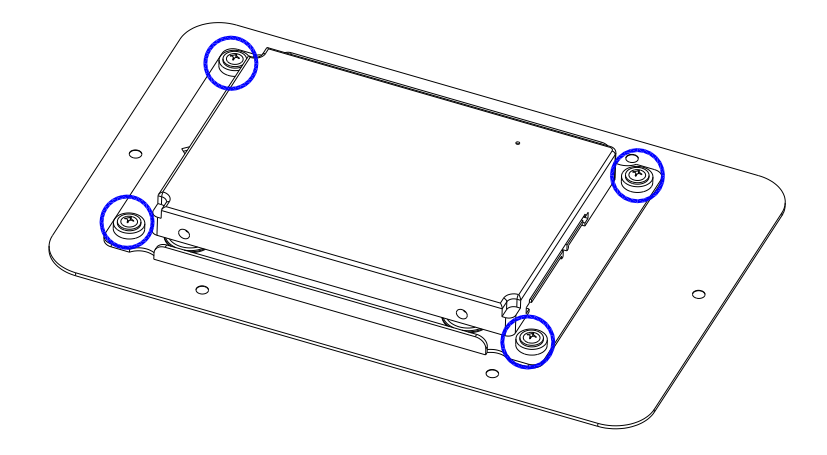

4. Connect up the HDD using the cables below

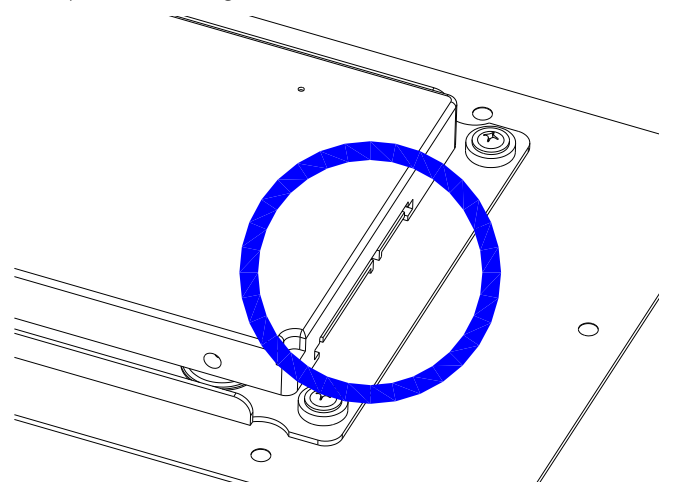

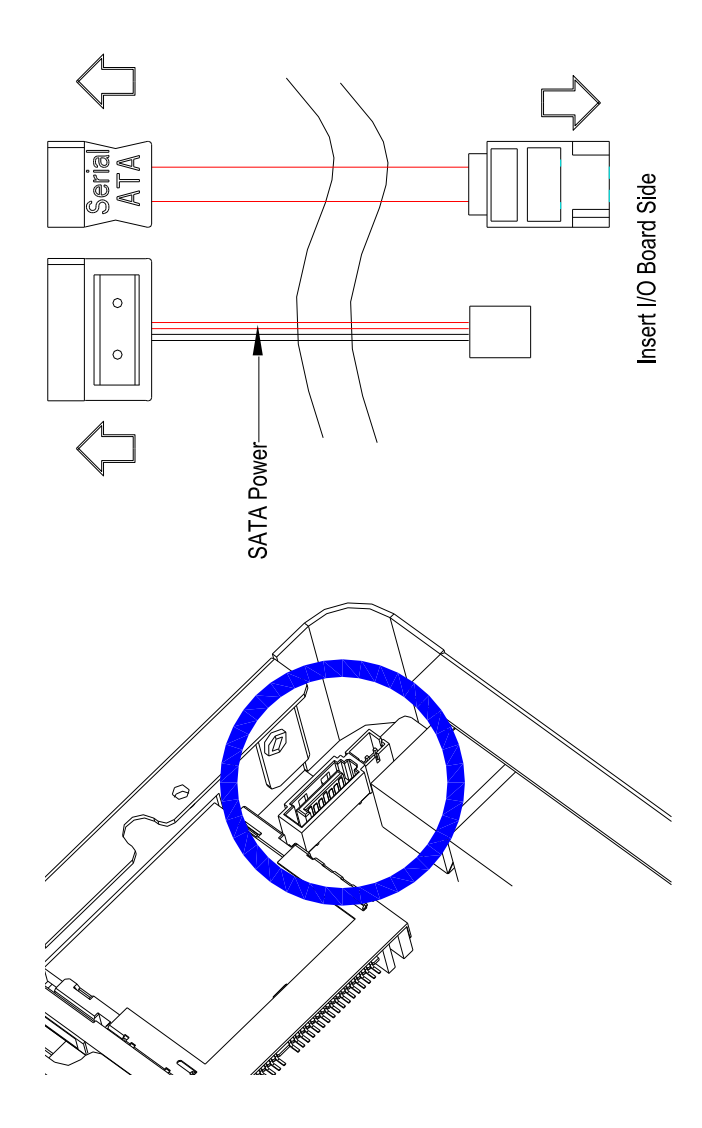
# Chapter 3

AMI BIOS Setup

BOXER-6404N

#### 3.1 System Test and Initialization

The system uses certain routines to perform testing and initialization. If an error, fatal or non-fatal, is encountered, a few short beeps or an error message will be outputted. The board can usually continue the boot up sequence with non-fatal errors.

The system configuration verification routines check the current system configuration against the values stored in the CMOS memory. If they do not match, an error message will be outputted, in which case you will need to run the BIOS setup program to set the configuration information in memory.

There are three situations in which you will need to change the CMOS settings:

- You are starting your system for the first time
- You have changed your system's hardware
- The CMOS memory has lost power and the configuration information is erased

The system's CMOS memory uses a backup battery for data retention, which is to be replaced once emptied.

#### 3.2 AMI BIOS Setup

The AMI BIOS ROM has a pre-installed Setup program that allows users to modify basic system configurations, which is stored in the battery-backed CMOS RAM and BIOS NVRAM so that the information is retained when the power is turned off.

To enter BIOS Setup, press <Del> or <F2> immediately while your computer is powering up.

The function for each interface can be found below.

Main – Date and time can be set here. Press <Tab> to switch between date elements

Advanced – Enable/ Disable boot option for legacy network devices

Chipset - For hosting bridge parameters

Boot – Enable/ Disable quiet Boot Option

Security - The setup administrator password can be set here

Save & Exit – Save your changes and exit the program

#### 3.3 Setup Submenu: Main

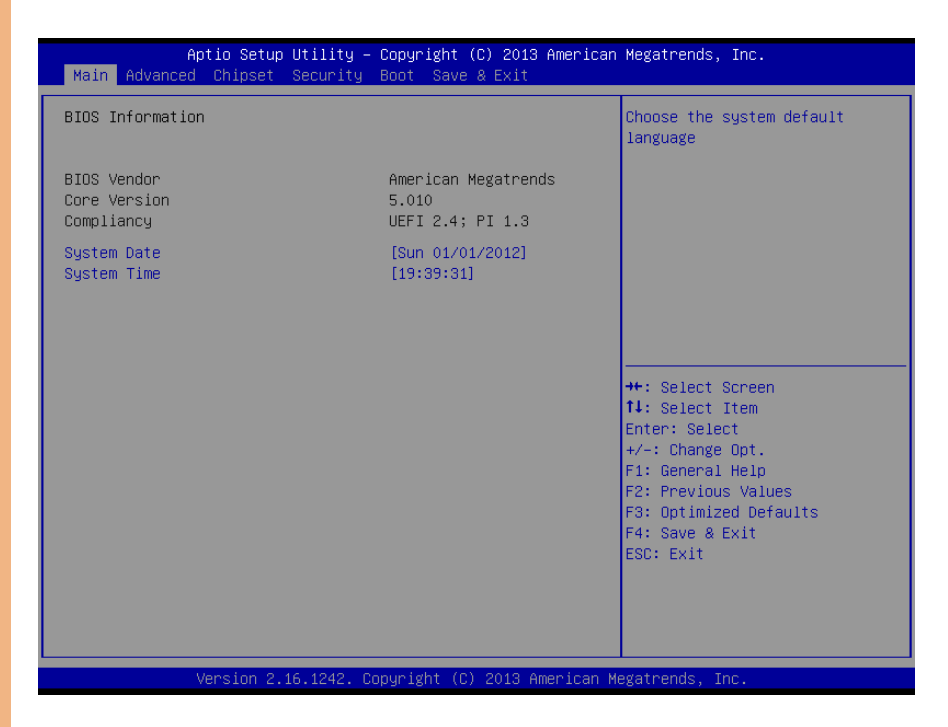

## 3.4 Setup Submenu: Advanced

| Main Advanced Chipset Security Boot Save & Exit                                                                                                    |                                                                                                    |
|----------------------------------------------------------------------------------------------------|----------------------------------------------------------------------------------------------------|
| <ul> <li>ACPI Settings</li> <li>F81801 Super IO Configuration</li> <li>Hardware Monitor</li> <li>CPU Configuration</li> <li>IDE Configuration</li> <li>USB Configuration</li> </ul> | System ACPI/ Power Mode/ Wake<br>Event Configurations                                                                                                    |
|                                                                                                    | ++: Select Screen<br>11: Select Item<br>Enter: Select<br>+/-: Change Opt.<br>F1: General Help<br>F2: Previous Values<br>F3: Optimized Defaults<br>F4: Save & Exit<br>ESC: Exit |

#### 3.4.1 Advanced: ACPI Settings

| Aptio Setup Utility -<br>Advanced                                                                      | Copyright (C) 2012 American                                                   | Megatrends, Inc.                                                                                                    |
|----------------------------------------------------------------------------------------------------|-------------------------------------------------------------------------------|----------------------------------------------------------------------------------------------------|
| ACPI Settings                                                                                          |                                                                               | Select ACPI sleep state the system will enter when the                                                               |
| ACPI Sleep State<br>Restore AC Power Loss<br>Power Mode<br>Wake on ring<br>Wake system with Fixed Time | [S3 only(Suspend to]<br>[Power Off]<br>[ATX Type]<br>[Disabled]<br>[Disabled] | SUSPEND button is pressed.                                                                                           |
| Wake system with Dynamic Time                                                                          | [Disabled]                                                                    |                                                                                                    |
|                                                                                                    |                                                                               | ++: Select Screen<br>14: Select Item<br>Enter: Select<br>+/-: Change Opt.<br>F1: General Help<br>E2: Dervices Nature |
|                                                                                                    |                                                                               | F2: Optimized Defaults<br>F4: Save & Exit<br>ESC: Exit                                                               |
| Version 2 15 1229 Pr                                                                                   | nuright (P) 2012 American M                                                   | egatrends Inc                                                                                                    |

# Options summary:

| ACPI Sleep State                                                     | Suspend Disabled              |                                     |  |
|----------------------------------------------------------------------|-------------------------------|-------------------------------------|--|
|                                                                      | S3 (Suspend to RAM)           | Optimal Default, Failsafe Default   |  |
| Select the highest A                                                 | CPI sleep state the system wi | ll enter when the SUSPEND button is |  |
| pressed.                                                             |                               |                                     |  |
| Restore AC Power                                                     | Power Off                     | Optimal Default, Failsafe Default   |  |
| Loss                                                                 | Power On                      |                                     |  |
|                                                                      | Last State                    |                                     |  |
| Select AC power state when power is re-applied after a power failure |                               |                                     |  |
| Power Mode                                                           | АТХ Туре                      | Optimal Default, Failsafe Default   |  |

|                       | АТ Туре                      |                                         |
|-----------------------|------------------------------|-----------------------------------------|
| Select power supply   | y mode                       |                                         |
| Wake on Ring          | Disabled                     | Optimal Default, Failsafe Default       |
|                       | Enabled                      |                                         |
| En/Disabled wake f    | rom ring                     |                                         |
| Wake system with      | Disabled                     |                                         |
| Fixed Time            | Enabled                      |                                         |
| Enable or disable S   | ystem wake on alarm event. V | Vake up time is setting by following    |
| settings.             |                              |                                         |
| Wake up day           | 0-31                         |                                         |
| Select 0 for daily sy | stem wake up                 |                                         |
| Wake up hour          | 0-23                         |                                         |
|                       |                              |                                         |
| Wake up minute        | 0-59                         |                                         |
|                       |                              |                                         |
| Wake up second        | 0-59                         |                                         |
|                       |                              |                                         |
| Wake system with      | Disabled                     |                                         |
| Dynamic Time          | Enabled                      |                                         |
| Enable or disable S   | ystem wake on alarm event. V | /ake up time is current time + Increase |
| minutes.              |                              |                                         |
| Wake up minute        | 1-5                          |                                         |
| increase              |                              |                                         |
|                       |                              |                                         |

# 3.4.2 Advanced: F81801 Super IO Configuration

| Aptio Setup Utility<br>Advanced                | ∣ – Copyright (C) 2013 Ame | rican Megatrends, Inc.                                                                      |
|------------------------------------------------|----------------------------|---------------------------------------------------------------------------------------------|
| F81801 Super IO Configuration                  |                            | Set Parameters of Serial Port                                                               |
| Super IO Chip<br>▶ Serial Port 1 Configuration | F81801                     |                                                                                             |
|                                                | I.                         |                                                                                             |
|                                                |                            | ↔: Select Screen<br>↑: Select Item<br>Enter: Select<br>+/-: Change Opt.<br>F1: General Help |
|                                                |                            | F2: Previous Values<br>F3: Optimized Defaults<br>F4: Save & Exit<br>ESC: Exit               |
|                                                |                            |                                                                                             |

#### Options summary:

| SATA Mode | IDE Mode  |                                   |
|-----------|-----------|-----------------------------------|
|           | AHCI Mode | Optimal Default, Failsafe Default |

#### 3.4.2.1 Super IO Configuration: Serial Port 1 Configuration

|                  | Aptio Setup Utility – C<br>Advanced | Copyright             | (C) 2013 American  | Megatrends, Inc.                                      |
|------------------|-------------------------------------|-----------------------|--------------------|-------------------------------------------------------|
| Serial           | Port 1 Configuration                |                       |                    | Enable or Disable Serial Port<br>(COM)                |
| Serial<br>Device | Port<br>Settings                    | [Enabled]<br>IO=3F8h; | IRQ=4;             |                                                       |
| Change           | Settings                            | [Auto]                |                    |                                                       |
|                  |                                     |                       |                    |                                                       |
|                  |                                     |                       |                    |                                                       |
|                  |                                     |                       |                    | ↔: Select Screen<br>†∔: Select Item                   |
|                  |                                     |                       |                    | Enter: Select<br>+/−: Change Opt.<br>F1: General Heln |
|                  |                                     |                       |                    | F2: Previous Values<br>F3: Optimized Defaults         |
|                  |                                     |                       |                    | F4: Save & Exit<br>ESC: Exit                          |
|                  |                                     |                       |                    |                                                       |
|                  | Version 2.16.1242. Cop              | oyright (C            | ) 2013 American Me | egatrends, Inc.                                       |

Options summary:

| Legacy USB Support                                                               | Enabled  | Optimal Default, Failsafe Default |  |  |
|----------------------------------------------------------------------------------|----------|-----------------------------------|--|--|
|                                                                                  | Disabled |                                   |  |  |
|                                                                                  | Auto     |                                   |  |  |
| Enables BIOS Support for Lagas (LISP Support When enabled LISP can be functional |          |                                   |  |  |

Enables BIOS Support for Legacy USB Support. When enabled, USB can be functional in legacy environment like DOS.

AUTO option disables legacy support if no USB devices are connected

#### 3.4.3 Advanced: H/W Monitor

| Aptio S<br>Advanced                   | etup Utility – Copyright (C) 2012 | American Megatrends, Inc.                                                                                                    |
|---------------------------------------|-----------------------------------|----------------------------------------------------------------------------------------------------|
| Pc Health Status                      |                                   | Enable or Disable Smart Fan                                                                                                    |
| CPU temperature<br>Sustem temperature | :                                 |                                                                                                    |
| Vcore                                 | :                                 |                                                                                                    |
| VMEM<br>+3.3V                         | :                                 |                                                                                                    |
| 3VSB<br>VRAT                          | :                                 |                                                                                                    |
| VUTI                                  | ·                                 |                                                                                                    |
|                                       |                                   |                                                                                                    |
|                                       |                                   | ++: Select Screen<br>11: Select Item<br>Enter: Select<br>+/-: Change Opt.<br>F1: General Help<br>F2: Previous Values<br>F3: Optimized Defaults<br>F4: Save & Exit<br>ESC: Exit |
| Versio                                | n 2 15 1229. Conuright (C) 2012 A | merican Megatrends Inc                                                                                                    |

Chapter 3 – AMI BIOS Setup

#### 3.4.4 Advanced: CPU Configuration

| Aptio Setup Utility<br>Advanced | – Copyright (C) 2013  | American Megatrends, Inc.               |
|---------------------------------|-----------------------|-----------------------------------------|
| CPU Configuration               |                       | Socket specific CPU Information         |
| ▶ Socket O CPU Information      |                       |                                         |
| CPU Speed<br>64-bit             | MHz<br>Supported      |                                         |
| Intel Virtualization Technology | [Enabled]             |                                         |
|                                 |                       |                                         |
|                                 |                       |                                         |
|                                 |                       | ++: Select Screen<br>↑↓: Select Item    |
|                                 |                       | Enter: Select<br>+/-: Change Opt.       |
|                                 |                       | F1: General Help<br>F2: Previous Values |
|                                 |                       | F3: Optimized Defaults                  |
|                                 |                       | ESC: Exit                               |
|                                 |                       |                                         |
|                                 |                       |                                         |
| Version 2.16.1242.              | Copyright (C) 2013 An | merican Megatrends, Inc.                |

Options summary:

| Intel Virtualization                                                             | Disabled |                                   |  |  |
|----------------------------------------------------------------------------------|----------|-----------------------------------|--|--|
| Technology                                                                       | Enabled  | Optimal Default, Failsafe Default |  |  |
| When enabled, a VMM can utilize the additional hardware capabilities provided by |          |                                   |  |  |

Vander pool Technology

## 3.4.4.1 CPU Configuration: Socket 0 CPU Information

| Aptio Setup<br>Advanced                                                                                                    | Utility – Copy  | yright (C) 20 | 13 American | Megatrends,                                                                                                    | Inc.                                                                   |
|----------------------------------------------------------------------------------------------------|-----------------|---------------|-------------|----------------------------------------------------------------------------------------------------|------------------------------------------------------------------------|
| Advanced<br>Socket 0 CPU Information<br>Intel(R) Celeron(R) CPU<br>CPU Signature<br>Microcode Patch<br>Max CPU Speed<br>Processor Cores<br>Intel HT Technology<br>Intel VT-x Technology<br>L1 Data Cache<br>L1 Code Cache<br>L2 Cache<br>L3 Cache |                 |               |             | ++: Select S<br>++: Select I<br>Enter: Select<br>+/-: Change<br>F1: General<br>F2: Previous<br>F3: Optimize<br>F4: Save & E<br>ESC: Exit | Screen<br>item<br>it<br>Opt.<br>Help<br>: Values<br>d Defaults<br>ixit |
| Version 2.                                                                                                    | 16.1242. Copyri | ight (C) 2013 | American Me | gatrends. In                                                                                                    | ic.                                                                    |

#### Options summary:

| Power Mode                                                         | ATX Type                     | Optimal Default, Failsafe Default     |
|--------------------------------------------------------------------|------------------------------|---------------------------------------|
|                                                                    | АТ Туре                      |                                       |
| Select power supply                                                | r mode.                      |                                       |
| AC Power Loss                                                      | Last State                   | Optimal Default, Failsafe Default     |
|                                                                    | Power On                     |                                       |
|                                                                    | Power Off                    |                                       |
| Select power state when power is re-applied after a power failure. |                              |                                       |
| RTC wake system                                                    | Disabled                     | Optimal Default, Failsafe Default     |
| from S5                                                            | Fixed Time                   |                                       |
|                                                                    | Dynamic Time                 |                                       |
| Enable or disable Sy                                               | rstem wake on alarm event. V | Vhen enabled, System will wake on the |
| hr::min::sec specified                                             | d                            |                                       |

#### 3.4.5 Advanced: SATA Configuration

| Aptio Setup Utility - )<br>Advanced                   | Copyright (C) 2013 American | Megatrends, Inc.                                                                                                    |
|-------------------------------------------------------|-----------------------------|----------------------------------------------------------------------------------------------------|
| IDE Configuration                                     |                             | Enable ∕ Disable Serial ATA                                                                                                    |
| Serial-ATA (SATA)                                     |                             |                                                                                                    |
| SATA Speed Support<br>SATA Mode                       | [Gen2]<br>[AHCI Mode]       |                                                                                                    |
| Serial-ATA Port O<br>SATA PortO HotPlug<br>SATA PortO | [Enabled]<br>[Disabled]     |                                                                                                    |
| Not Prešent                                           |                             | ++: Select Screen<br>14: Select Item<br>Enter: Select<br>+/-: Change Opt.<br>F1: General Help<br>F2: Previous Values<br>F3: Optimized Defaults<br>F4: Save & Exit<br>ESC: Exit |
| Version 2 16 1242 Co                                  | nuright (C) 2013 American M | evatrends Inc                                                                                                    |

# Options summary:

| Serial-ATA (SATA)               | Enabled  | Default |
|---------------------------------|----------|---------|
|                                 | Disabled |         |
| En/Disable SATA                 |          |         |
| SATA Speed Support              | Gen1     |         |
|                                 | Gen2     | Default |
| SATA Speed Support Gen1 or Gen2 |          |         |
| SATA Mode                       | IDE      |         |
|                                 | AHCI     | Default |

| IDE: Configure SATA controllers as legacy IDE            |          |  |  |
|----------------------------------------------------------|----------|--|--|
| AHCI: Configure SATA controllers to operate in AHCI mode |          |  |  |
| Serial-ATA Port 0 Enabled Default                        |          |  |  |
|                                                          | Disabled |  |  |
| En/Disable SATA Port                                     |          |  |  |
| SATA Port1 HotPlug Enabled                               |          |  |  |
| Disabled Default                                         |          |  |  |
| En/Disable SATA Port Hotplug                             |          |  |  |

#### 3.4.6 Advanced: USB Configuration

| Aptio Setup Utility -<br>Advanced             | Copyright (C) 2013 American | Megatrends, Inc.                                         |
|-----------------------------------------------|-----------------------------|----------------------------------------------------------|
| USB Configuration                             |                             | Enables Legacy USB support.                              |
| USB Module Version                            | 8.11.01                     | support if no USB devices are                            |
| USB Devices:<br>1 Drive, 1 Keyboard, 1 Mouse, | 1 Hub                       | keep USB devices available<br>only for EFI applications. |
| Legacy USB Support                            |                             |                                                          |
|                                               |                             |                                                          |
|                                               |                             |                                                          |
|                                               |                             | ++: Select Screen<br>↑↓: Select Item                     |
|                                               |                             | +/-: Change Opt.<br>F1: General Help                     |
|                                               |                             | F2: Previous Values<br>F3: Optimized Defaults            |
|                                               |                             | F4: Save & Exit<br>ESC: Exit                             |
|                                               |                             |                                                          |
|                                               |                             |                                                          |

#### Options summary:

| Legacy USB Support                                                               | Enabled  | Optimal Default, Failsafe Default |
|----------------------------------------------------------------------------------|----------|-----------------------------------|
|                                                                                  | Disabled |                                   |
|                                                                                  | Auto     |                                   |
| Enables BIOS Support for Legacy USB Support. When enabled, USB can be functional |          |                                   |
| in legacy environment like DC                                                    | DS.      |                                   |

AUTO option disables legacy support if no USB devices are connected

Auto

Device Name (Emulation

Optimal Default, Failsafe Default

| Туре)                          | Floppy            |                                  |
|--------------------------------|-------------------|----------------------------------|
|                                | Forced FDD        |                                  |
|                                | Hard Disk         |                                  |
|                                | CDROM             |                                  |
| If Auto. USB devices less than | 530MB will be emu | lated as Floppy and remaining as |
|                                |                   |                                  |

Floppy and remaining as hard drive. Forced FDD option can be used to force a HDD

formatted drive to boot as FDD(Ex. ZIP drive)

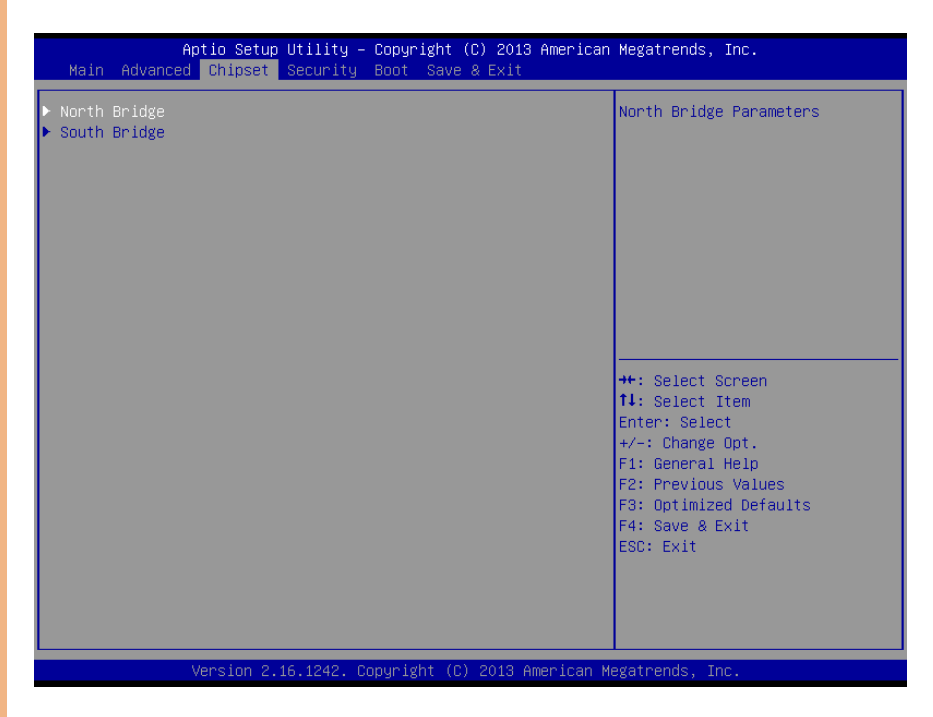

# 3.5.1 Chipset: North Bridge

| Aptio Setup Util<br>Chipset | ity – Copyright (C) 2012 Amer | rican Megatrends, Inc.                                                                                                    |
|-----------------------------|-------------------------------|----------------------------------------------------------------------------------------------------|
| LCD Control                 |                               | Select the Video Device which                                                                                                    |
| Primary IGFX Boot Display   | [VBIOS Default]               | <pre>will be activated during POST.<br/>This has no effect if external<br/>graphics present.<br/>Secondary boot display<br/>selection will appear based on<br/>your selection.<br/>VGA modes will be supported<br/>only on primary display<br/>**: Select Screen<br/>11: Select Item<br/>Enter: Select<br/>+/-: Change Opt.<br/>F1: General Help<br/>F2: Previous Values<br/>F3: Optimized Defaults<br/>F4: Save &amp; Exit<br/>ESC: Exit</pre> |
| Version 2.15.12             | 29. Copyright (C) 2012 Americ | can Megatrends, Inc.                                                                                                    |

## Options summary:

| Primary IGFX Boot Display | VBIOS Default | Optimal Default, Failsafe Default |
|---------------------------|---------------|-----------------------------------|
|                           | HDMI1         |                                   |
|                           | HDMI2         |                                   |
| Select the Video device   |               |                                   |

# 3.5.2 Chipset: South Bridge

| Aptio Setup Utility – Copyright ((<br><mark>Chipset</mark> | :) 2013 American Megatrends, Inc.                                                                                                    |
|------------------------------------------------------------|----------------------------------------------------------------------------------------------------|
| ▶ USB Configuration                                        | Azalia HD Audio Options                                                                                                    |
|                                                            | ++: Select Screen<br>14: Select Item<br>Enter: Select<br>+/-: Change Opt.<br>F1: General Help<br>F2: Previous Values<br>F3: Optimized Defaults<br>F4: Save & Exit<br>ESC: Exit |
| Version 2.16.1242. Copyright (C)                           | 2013 American Megatrends, Inc.                                                                                                    |

#### 3.5.2.1 South Bridge: USB Configuration (Default Setting)

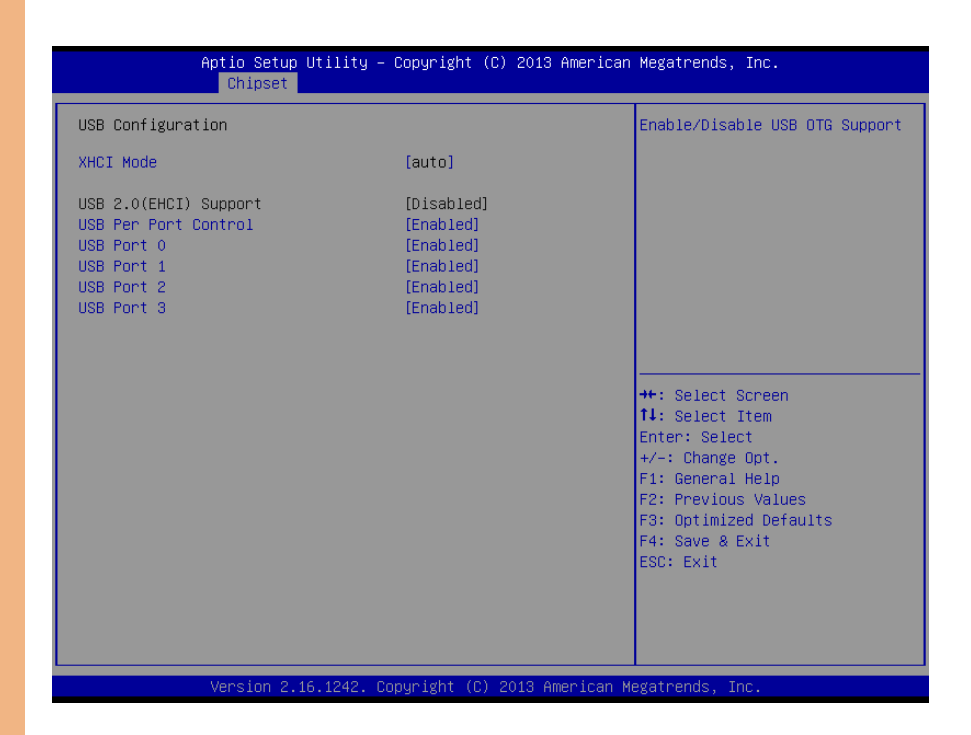

Chapter 3 – AMI BIOS Setup

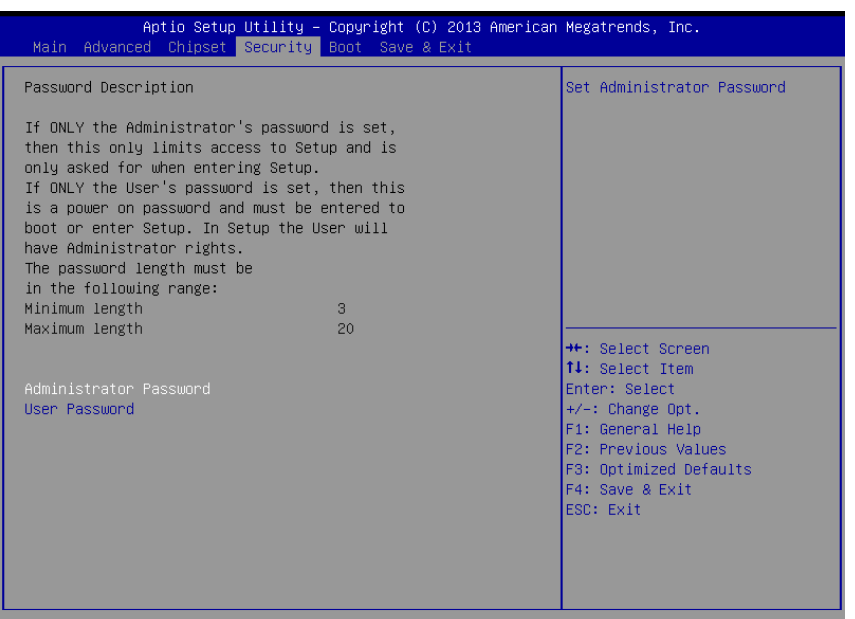

Version 2.16.1242. Copyright (C) 2013 American Megatrends, Inc

#### Change User/Administrator Password

You can set a User Password once an Administrator Password is set. The password will be required during boot up, or when the user enters the Setup utility. Please Note that a User Password does not provide access to many of the features in the Setup utility.

Select the password you wish to set, press Enter to open a dialog box to enter your password (you can enter no more than six letters or numbers). Press Enter to confirm your entry, after which you will be prompted to retype your password for a final confirmation. Press Enter again after you have retyped it correctly.

#### Removing the Password

Highlight this item and type in the current password. At the next dialog box press Enter to disable password protection.

#### 3.7 Setup submenu: Boot

| Aptio Setup Utility<br>Main Advanced Chipset Security                                                     | – Copyright (C) 2013 Americar<br>J Boot Save & Exit                    | n Megatrends, Inc.                                                                                                    |
|----------------------------------------------------------------------------------------------------|------------------------------------------------------------------------|----------------------------------------------------------------------------------------------------|
| Boot Configuration<br>Quiet Boot<br>PXE                                                                   | [Enabled]<br>[Do not launch]                                           | Launch PXE Option Rom                                                                                                    |
| Boot Option Priorities<br>Boot Option #1<br>Boot Option #2<br>Boot Option #3<br>Hard Drive BBS Priorities | [UEFI: JetFlashTrans]<br>[JetFlashTranscend 1]<br>[UEFI: Built-in EFI] |                                                                                                    |
|                                                                                                    |                                                                        | <pre>+: Select Screen 11: Select Item Enter: Select +/-: Change Opt. F1: General Help F2: Previous Values F3: Optimized Defaults F4: Save &amp; Exit ESC: Exit</pre> |
| Version 2 16 1242                                                                                         | Convright (C) 2013 American N                                          | Vegatrends, Toc.                                                                                                    |

#### Options summary:

| Quiet Boot                    | Disabled      |         |
|-------------------------------|---------------|---------|
|                               | Enabled       | Default |
| En/Disable showing boot logo. |               |         |
| PXE                           | Do not launch | Default |
|                               | Enabled       |         |
| En/Disable PXE boot           |               |         |

\* Only LAN1 and LAN2 supports PXE

## 3.8 Setup submenu: Save & Exit

| Aptio Setup Utility – Copyright (C) 2012 American<br>Main Advanced Chipset Boot Security <mark>Save &amp; Exit</mark> | Megatrends, Inc.                                                                                  |
|----------------------------------------------------------------------------------------------------|---------------------------------------------------------------------------------------------------|
| Save Changes and Exit<br>Discard Changes and Exit<br>Save Changes and Reset<br>Discard Changes and Reset              | Exit system setup after saving<br>the changes.                                                    |
| Save Options<br>Save Changes<br>Discard Changes                                                                       |                                                                                                   |
| Restore Defaults<br>Save as User Defaults<br>Restore User Defaults                                                    |                                                                                                   |
| Boot Override<br>Generic STORAGE DEVICE 9602<br>UEFI: Generic STORAGE DEVICE 9602                                     | ++: Select Screen<br>fl: Select Item<br>Enter: Select<br>+/-: Change Ont                          |
| Launch EFI Shell from filesystem device                                                                               | F1: General Help<br>F2: Previous Values<br>F3: Optimized Defaults<br>F4: Save & Exit<br>ESC: Exit |
| Version 2 15 1236 Conveight (C) 2012 American Me                                                                      | wathends Inc                                                                                      |

# Chapter 4

Drivers Installation

#### 4.1 Product CD/DVD

The BOXER-6404M comes with a product DVD that contains all the drivers and utilities you need to setup your product. Insert the DVD and follow the steps in the autorun program to install the drivers.

In case the program does not start, follow the sequence below to install the drivers.

#### Step 1 – Install Chipset Drivers

- 1. Open the Step 1 Chipset folder and select your OS
- 2. Open the SetupChipset.exe file in the folder
- 3. Follow the instructions
- 4. Drivers will be installed automatically

#### Step 2 – Install Graphics Driver

- 1. Open the Step 2 VGA folder and select your OS
- 2. Open the Setup.exe file in the folder
- 3. Follow the instructions
- 4. Drivers will be installed automatically

#### Step 3 – Install Network Driver

- 1. Open the Step 3 LAN folder and select your OS
- 2. Open the.exe file in the folder
- 3. Follow the instructions
- 4. Drivers will be installed automatically

#### Step 4 – Install TXE Driver (Windows 8.1/10 only)

- 1. Open the Step 4 TXE folder and select your OS
- 2. Open the SetupTXE.exe file in the folder
- 3. Follow the instructions
- 4. Drivers will be installed automatically

#### Step 5 - Install USB 3.0 Drivers (Windows 7 only)

- 1. Open the Step 5 USB 3.0 followed by the Setup.exe file
- 2. Follow the instructions
- 3. Drivers will be installed automatically

#### Step 6 - Install MBI Drivers

- 1. Open the Step 6 MBI folder and select your OS
- 2. Open the Setup.exe file
- 3. Follow the instructions
- 4. Drivers will be installed automatically

# Appendix A

Watchdog Timer Programming

#### A.1 Watchdog Timer Initial Program

| Table 1 : Watch dog relative IO address |               |                                                                                                    |  |
|-----------------------------------------|---------------|----------------------------------------------------------------------------------------------------|--|
|                                         | Default Value | Note                                                                                                    |  |
| I/O Base<br>Address                     | 0xA00         | I/O Base address for Watchdog operation.<br>This address is assigned by SIO LDN7, register<br>0x60-0x61. |  |

| Table 2 : Watchdog relative register table |        |        |       |                                                                                                    |
|--------------------------------------------|--------|--------|-------|----------------------------------------------------------------------------------------------------|
| Register                                   | Offset | BitNum | Value | Note                                                                                                    |
| Watchdog<br>WDTRST#<br>Enable              | 0x00   | 7      | 1     | Enable/Disable<br>time out output via<br>WDTRST#<br>0: Disable<br>1: Enable                                                                |
| Pulse Width                                | 0x05   | 0:1    | 01    | Width of Pulse signal<br>00: 1ms (do not use)<br>01: 25ms<br>10: 125ms<br>11: 5s<br><i>Pulse width is must longer</i><br><i>then 16ms.</i> |
| Signal Polarity                            | 0x05   | 2      | 0     | 0: low active<br>1: high active<br><i>Must set this bit to 0</i>                                                                           |
| Counting Unit                              | 0x05   | 3      | 0     | Select time unit.<br>0: second<br>1: minute                                                                                                |
| Output Signal<br>Type                      | 0x05   | 4      | 1     | 0: Level<br>1: Pulse<br><i>Must set this bit to 1</i>                                                                                      |
| Watchdog<br>Timer Enable                   | 0x05   | 5      | 1     | 0: Disable<br>1: Enable                                                                                                    |
| Timeout Status                             | 0x05   | 6      | 1     | 1: timeout occurred. Write<br>a 1 to clear timeout status                                                                                  |
| Timer Counter                              | 0x06   |        |       | Time of watchdog timer<br>(0~255)                                                                                                    |

#### A.2 Watchdog Sample Program

```
*****
// WDT I/O operation relative definition (Please reference to Table 1)
#define WDTAddr 0xA00 // WDT I/O base address
Void WDTWriteByte(byte Register, byte Value);
byte WDTReadByte(byte Register);
Void WDTSetReg(byte Register, byte Bit, byte Val);
// Watch Dog relative definition (Please reference to Table 2)
              0x00 // Device configuration register
#define DevReg
   #define WDTRstBit 0x80 // Watchdog WDTRST# (Bit7)
   #define WDTRstVal 0x80 // Enabled WDTRST#
#define TimerRea
                 0x05 // Timer register
   #define PSWidthBit
                     0x00 // WDTRST# Pulse width (Bit0:1)
   #define PSWidthVal
                     0x01
                           // 25ms for WDTRST# pulse
   #define PolarityBit 0x02 // WDTRST# Signal polarity (Bit2)
   #define PolarityVal 0x00 // Low active for WDTRST#
   #define UnitBit
                   0x03
                          // Unit for timer (Bit3)
   #define ModeBit
                     0x04 // WDTRST# mode (Bit4)
                      0x01 // 0:level 1: pulse
   #define ModeVal
   #define EnableBit
                    0x05 // WDT timer enable (Bit5)
                    0x01
   #define EnableVal
                          // 1: enable
   #define StatusBit
                    0x06 // WDT timer status (Bit6)
#define CounterReg 0x06 // Timer counter register
VOID Main(){
    // Procedure : AaeonWDTConfig
    // (byte)Timer : Counter of WDT timer.(0x00~0xFF)
    // (boolean)Unit : Select time unit(0: second, 1: minute).
    AaeonWDTConfig(Counter, Unit);
    // Procedure : AaeonWDTEnable
     // This procudure will enable the WDT counting.
    AaeonWDTEnable();
    ******
// Procedure : AaeonWDTEnable
```

# Fanless Embedded Box PC

}

}

VOID AaeonWDTEnable (){ WDTEnableDisable(1);

// Procedure : AaeonWDTConfig

// Disable WDT counting
WDTEnableDisable(0);

WDTClearTimeoutStatus(); // WDT relative parameter setting WDTParameterSetting(Timer, Unit);

VOID WDTEnableDisable(byte Value){ If (Value == 1)

VOID AaeonWDTConfig (byte Counter, BOOLEAN Unit){

WDTSetBit(TimerReg, EnableBit, 1);

// Clear Watchdog Timeout Status

BOXFR-6404

| else<br>WDTSetBit( <b>TimerReg, EnableBit</b> , 0);<br>}                                                                                                    |        |
|----------------------------------------------------------------------------------------------------|--------|
| <pre>VOID WDTParameterSetting(byte Counter, BOOLEAN Unit){     // Watchdog Timer counter setting     WDTWriteByte(CounterReg, Counter);     // WDT counting unit setting     WDTSetBit(TimerReg, UnitBit, Unit);     // WDT output mode set to pulse     WDTSetBit(TimerReg, ModeBit, ModeVal);     // WDT output mode set to active low     WDTSetBit(TimerReg, PolarityBit, PolarityVal);     // WDT output pulse width is 25ms     WDTSetBit(TimerReg, PSWidthBit, PSWidthVal);     // Watchdog WDTRST# Enable     WDTSetBit(DevReg, WDTRstBit, WDTRstVal); }</pre> |        |
| VOID <b>WDTClearTimeoutStatus()</b> {<br>WDTSetBit( <b>TimerReg</b> , <b>StatusBit</b> , 1);<br>}                                                                                                    | *****  |
| ***************************************                                                                                                    | ****** |

#### VOID WDTWriteByte(byte Register, byte Value){ IOWriteByte(WDTAddr+Register, Value);

#### byte WDTReadByte(byte Register){ return IOReadByte(WDTAddr+Register);

VOID WDTSetBit(byte Register, byte Bit, byte Val){ byte TmpValue;

> TmpValue = WDTReadByte(Register); TmpValue &= ~(1 << Bit); TmpValue |= Val << Bit; WDTWriteByte(Register, TmpValue);

}

}

}

# Appendix B

I/O Information

# B.1 I/O Address Map

✓ Input/output (IO)

| יי<br>כ |  |
|---------|--|
|         |  |
| Ŧ       |  |
| D       |  |
| ב       |  |
| ב       |  |
|         |  |
|         |  |
|         |  |

Note: There is no PS/2 interface on the BOXER-6404M, hence the exclamation marks.

| j,          | [00000000 - 0000006F] | PCI Express Root Complex                              |
|-------------|-----------------------|-------------------------------------------------------|
| j,          | [00000020 - 00000021] | Programmable interrupt controller                     |
| , 🜉         | [00000024 - 00000025] | Programmable interrupt controller                     |
| j,          | [00000028 - 00000029] | Programmable interrupt controller                     |
| <u>به</u> ر | [0000002C - 0000002D] | Programmable interrupt controller                     |
| j,          | [0000002E - 0000002F] | Motherboard resources                                 |
| j,          | [00000030 - 00000031] | Programmable interrupt controller                     |
| ),          | [00000034 - 00000035] | Programmable interrupt controller                     |
| j,          | [00000038 - 00000039] | Programmable interrupt controller                     |
| ), 🛄        | [0000003C - 0000003D] | Programmable interrupt controller                     |
| <u>به</u> ر | [00000040 - 00000043] | System timer                                          |
| <u>به</u> ر | [0000004E - 0000004F] | Motherboard resources                                 |
| 1           | [00000050 - 00000053] | System timer                                          |
| -           | [00000060 - 00000060] | Standard PS/2 Keyboard                                |
| ),          | [00000061 - 00000061] | Motherboard resources                                 |
| 1           | [00000063 - 00000063] | Motherboard resources                                 |
| -           | [00000064 - 00000064] | Standard PS/2 Keyboard                                |
| 1           | [00000065 - 00000065] | Motherboard resources                                 |
| 1           | [00000067 - 00000067] | Motherboard resources                                 |
| 1           | [00000070 - 00000070] | Motherboard resources                                 |
| j,          | [00000070 - 00000077] | System CMOS/real time clock                           |
| 1           | [00000078 - 00000CF7] | PCI Express Root Complex                              |
| 1           | [00000080 - 0000008F] | Motherboard resources                                 |
| 1           | [00000092 - 00000092] | Motherboard resources                                 |
| 1           | [000000A0 - 000000A1] | Programmable interrupt controller                     |
| 1           | [000000A4 - 000000A5] | Programmable interrupt controller                     |
| 1           | [000000A8 - 000000A9] | Programmable interrupt controller                     |
| <u>به</u> ر | [000000AC - 000000AD  | <ol> <li>Programmable interrupt controller</li> </ol> |
| <u>به</u> ر | [000000B0 - 000000B1] | Programmable interrupt controller                     |
| <u>به</u> ر | [000000B2 - 000000B3] | Motherboard resources                                 |
| 1           | [000000B4 - 000000B5] | Programmable interrupt controller                     |
| 1           | [000000B8 - 000000B9] | Programmable interrupt controller                     |
| 1           | [000000BC - 000000BD] | ] Programmable interrupt controller                   |
| Ţ           | [000002C8 - 000002CF] | Communications Port (COM10)                           |
| Ţ           | [000002D8 - 000002DF] | Communications Port (COM9)                            |
|             | [000003B0 - 000003BB] | Intel(R) HD Graphics                                  |
|             | [000003C0 - 000003DF] | Intel(R) HD Graphics                                  |
| Ţ           | [000003F8 - 000003FF] | Communications Port (COM1)                            |
| <u>به</u> ر | [00000400 - 0000047F] | Motherboard resources                                 |

- 🜉 [000004D0 000004D1] Programmable interrupt controller
- [00000500 000005FE] Motherboard resources
- [00000600 0000061F] Motherboard resources
- [00000680 0000069F] Motherboard resources
- 🜉 [00000A00 00000A0F] Motherboard resources
- 🜉 [00000A10 00000A1F] Motherboard resources
- 🜉 [00000D00 0000FFFF] PCI Express Root Complex
- 🜉 [0000B000 0000BFFF] Intel(R) Atom(TM)/Celeron(R)/Pentium(R) Processor PCI Express Root Port 4 0F4E
- 👰 [0000C000 0000CFFF] Intel(R) Atom(TM)/Celeron(R)/Pentium(R) Processor PCI Express Root Port 3 0F4C
- 👰 [0000D000 0000DFFF] Intel(R) Atom(TM)/Celeron(R)/Pentium(R) Processor PCI Express Root Port 2 0F4A
- 🜉 [0000E000 0000EFFF] Intel(R) Atom(TM)/Celeron(R)/Pentium(R) Processor PCI Express Root Port 1 0F48
- 🜉 [0000F000 0000F01F] Intel(R) Atom(TM)/Celeron(R)/Pentium(R) Processor Platform Control Unit SMBus Port 0F12
- Note: [0000F080 0000F087] Intel(R) HD Graphics

#### B.2 Memory Address Map

|   | Me          | mory                                                                                                    |
|---|-------------|----------------------------------------------------------------------------------------------------|
| _ |             | [000A0000 - 000BFFFF] Intel(R) HD Graphics                                                                        |
|   | ,Ē          | [000A0000 - 000BFFFF] PCI Express Root Complex                                                                    |
|   | , E         | [000C0000 - 000DFFFF] PCI Express Root Complex                                                                    |
|   | , 🜉         | [000E0000 - 000FFFFF] PCI Express Root Complex                                                                    |
|   |             | [C0000000 - CFFFFFF] Intel(R) HD Graphics                                                                         |
|   | ,Ē          | [C0000000 - D0A16FFF] PCI Express Root Complex                                                                    |
|   | <b>.</b>    | [D0000000 - D03FFFFF] Intel(R) HD Graphics                                                                        |
|   | , E         | [D0400000 - D04FFFFF] Intel(R) Trusted Execution Engine Interface                                                 |
|   | j,          | [D0500000 - D05FFFFF] Intel(R) Trusted Execution Engine Interface                                                 |
|   | 2           | [D0600000 - D061FFFF] Intel(R) I211 Gigabit Network Connection                                                    |
|   | j,          | [D0600000 - D06FFFFF] Intel(R) Atom(TM)/Celeron(R)/Pentium(R) Processor PCI Express - Root Port 4 - 0F4E          |
|   | •           | [D0620000 - D0623FFF] Intel(R) I211 Gigabit Network Connection                                                    |
|   | ¢.          | [D0700000 - D071FFFF] Intel(R) I211 Gigabit Network Connection #2                                                 |
|   | j,          | [D0700000 - D07FFFFF] Intel(R) Atom(TM)/Celeron(R)/Pentium(R) Processor PCI Express - Root Port 3 - 0F4C          |
|   | j,          | [D0710000 - D0713FFF] High Definition Audio Controller                                                            |
|   | ¢.          | [D0720000 - D0723FFF] Intel(R) I211 Gigabit Network Connection #2                                                 |
|   | P           | [D0800000 - D081FFFF] Intel(R) I211 Gigabit Network Connection #3                                                 |
|   | <u>به</u> ر | [D0800000 - D08FFFFF] Intel(R) Atom(TM)/Celeron(R)/Pentium(R) Processor PCI Express - Root Port 2 - 0F4A          |
|   | ¢.          | [D0820000 - D0823FFF] Intel(R) I211 Gigabit Network Connection #3                                                 |
|   | P           | [D0900000 - D091FFFF] Intel(R) I211 Gigabit Network Connection #4                                                 |
|   | <u>به</u> ر | [D0900000 - D09FFFFF] Intel(R) Atom(TM)/Celeron(R)/Pentium(R) Processor PCI Express - Root Port 1 - 0F48          |
|   | P           | [D0920000 - D0923FFF] Intel(R) I211 Gigabit Network Connection #4                                                 |
|   | Ψ.          | [D0A00000 - D0A0FFFF] Intel(R) USB 3.0 eXtensible Host Controller - 1.0 (Microsoft)                               |
|   | j,          | [D0A10000 - D0A13FFF] High Definition Audio Controller                                                            |
|   | j,          | [D0A14000 - D0A1401F] Intel(R) Atom(TM)/Celeron(R)/Pentium(R) Processor Platform Control Unit - SMBus Port - 0F12 |
|   |             | [D0A16000 - D0A167FF] Standard SATA AHCI Controller                                                               |
|   | <u>به</u> ر | [E0000000 - EFFFFFF] Motherboard resources                                                                        |
|   | <u>ا</u> پ  | [E00000D0 - E00000DB] Intel(R) Sideband Fabric Device                                                             |
|   | <u>الم</u>  | [FED00000 - FED003FF] High precision event timer                                                                  |
|   | <u>به</u> ر | [FED01000 - FED01FFF] Motherboard resources                                                                       |
|   | <u>ا</u> پ  | [FED03000 - FED03FFF] Motherboard resources                                                                       |
|   | j,          | [FED04000 - FED04FFF] Motherboard resources                                                                       |
|   | j,          | [FED08000 - FED08FFF] Motherboard resources                                                                       |
|   | j,          | [FED0C000 - FED0FFFF] Motherboard resources                                                                       |
|   | 1           | [FED1C000 - FED1CFFF] Motherboard resources                                                                       |
|   | 1           | [FEE00000 - FEEFFFF] Motherboard resources                                                                        |
|   | 1           | [FEF00000 - FEFFFFFF] Motherboard resources                                                                       |
|   | 1           | [FF000000 - FFFFFFF] Device                                                                                       |

~

#### B.3 IRQ Mapping Chart

Note: There is no PS/2 interface on the BOXER-6404M, hence the exclamation marks.

🗸 🌉 Interrupt request (IRQ)

|          | en aper equese (mag)  |                                  |
|----------|-----------------------|----------------------------------|
| Ļ        | (ISA) 0x00000000 (00) | System timer                     |
| â        | (ISA) 0x00000001 (01) | Standard PS/2 Keyboard           |
|          | (ISA) 0x0000003 (03)  | High Definition Audio Controller |
| Ţ        | (ISA) 0x00000004 (04) | Communications Port (COM1)       |
| Ļ        | (ISA) 0x0000008 (08)  | High precision event timer       |
| Ţ        | (ISA) 0x0000000A (10) | Communications Port (COM10)      |
| Ţ        | (ISA) 0x000000B (11)  | Communications Port (COM9)       |
| <u>8</u> | (ISA) 0x000000C (12)  | PS/2 Compatible Mouse            |
| Ļ        | (ISA) 0x0000036 (54)  | Microsoft ACPI-Compliant System  |
| Ļ        | (ISA) 0x0000037 (55)  | Microsoft ACPI-Compliant System  |
| Ļ        | (ISA) 0x0000038 (56)  | Microsoft ACPI-Compliant System  |
| Ļ        | (ISA) 0x0000039 (57)  | Microsoft ACPI-Compliant System  |
| L.       | (ISA) 0x000003A (58)  | Microsoft ACPI-Compliant System  |
| Ļ        | (ISA) 0x000003B (59)  | Microsoft ACPI-Compliant System  |
| Ļ        | (ISA) 0x000003C (60)  | Microsoft ACPI-Compliant System  |
| Ļ        | (ISA) 0x000003D (61)  | Microsoft ACPI-Compliant System  |
| Ļ        | (ISA) 0x000003E (62)  | Microsoft ACPI-Compliant System  |
| Ļ        | (ISA) 0x000003F (63)  | Microsoft ACPI-Compliant System  |
| Ļ        | (ISA) 0x00000040 (64) | Microsoft ACPI-Compliant System  |
| Ļ        | (ISA) 0x00000041 (65) | Microsoft ACPI-Compliant System  |
| Ļ        | (ISA) 0x00000042 (66) | Microsoft ACPI-Compliant System  |
| Ļ        | (ISA) 0x00000043 (67) | Microsoft ACPI-Compliant System  |
| Ļ        | (ISA) 0x00000044 (68) | Microsoft ACPI-Compliant System  |
| Ļ        | (ISA) 0x00000045 (69) | Microsoft ACPI-Compliant System  |
| Ļ        | (ISA) 0x00000046 (70) | Microsoft ACPI-Compliant System  |
| Ņ        | (ISA) 0x00000047 (71) | Microsoft ACPI-Compliant System  |
| Ļ        | (ISA) 0x00000048 (72) | Microsoft ACPI-Compliant System  |
| Ļ        | (ISA) 0x00000049 (73) | Microsoft ACPI-Compliant System  |
| Ļ        | (ISA) 0x0000004A (74) | Microsoft ACPI-Compliant System  |
| Ļ        | (ISA) 0x0000004B (75) | Microsoft ACPI-Compliant System  |
| Ļ        | (ISA) 0x0000004C (76) | Microsoft ACPI-Compliant System  |
| Ļ        | (ISA) 0x0000004D (77) | Microsoft ACPI-Compliant System  |
| Ļ        | (ISA) 0x0000004E (78) | Microsoft ACPI-Compliant System  |
| Ļ        | (ISA) 0x0000004F (79) | Microsoft ACPI-Compliant System  |
| Ļ        | (ISA) 0x00000050 (80) | Microsoft ACPI-Compliant System  |
| Ļ        | (ISA) 0x00000051 (81) | Microsoft ACPI-Compliant System  |
| Ļ        | (ISA) 0x00000052 (82) | Microsoft ACPI-Compliant System  |
|          | (ISA) 0x00000053 (83) | Microsoft ACPI-Compliant System  |
| Ļ        | (ISA) 0x00000054 (84) | Microsoft ACPI-Compliant System  |
| Ļ        | (ISA) 0x00000055 (85) | Microsoft ACPI-Compliant System  |
|          |                       |                                  |
(ISA) 0x00000056 (86) (ISA) 0x00000057 (87) (ISA) 0x00000058 (88) (ISA) 0x00000059 (89) (ISA) 0x0000005A (90) (ISA) 0x0000005B (91) (ISA) 0x0000005C (92) (ISA) 0x0000005D (93) (ISA) 0x000005E (94) (ISA) 0x0000005F (95) (ISA) 0x0000060 (96) (ISA) 0x0000061 (97) (ISA) 0x0000062 (98) (ISA) 0x0000063 (99) (ISA) 0x0000064 (100) (ISA) 0x0000065 (101) (ISA) 0x0000066 (102) (ISA) 0x0000067 (103) (ISA) 0x0000068 (104) (ISA) 0x0000069 (105) (ISA) 0x000006A (106) (ISA) 0x000006B (107) (ISA) 0x000006C (108) (ISA) 0x000006D (109) (ISA) 0x000006E (110) (ISA) 0x000006F (111) (ISA) 0x00000070 (112) (ISA) 0x00000071 (113) (ISA) 0x00000072 (114) (ISA) 0x00000073 (115) (ISA) 0x0000074 (116) (ISA) 0x00000075 (117) (ISA) 0x00000076 (118) (ISA) 0x00000077 (119) (ISA) 0x00000078 (120) (ISA) 0x00000079 (121) (ISA) 0x000007A (122) (ISA) 0x000007B (123) (ISA) 0x000007C (124)

| j, | (ISA) 0x0000007D (125) |
|----|------------------------|
| j, | (ISA) 0x0000007E (126) |
| j, | (ISA) 0x0000007F (127) |
| j, | (ISA) 0x00000080 (128) |
| j, | (ISA) 0x00000081 (129) |
| j, | (ISA) 0x0000082 (130)  |
| j  | (ISA) 0x0000083 (131)  |
| j, | (ISA) 0x0000084 (132)  |
| j, | (ISA) 0x0000085 (133)  |
| j  | (ISA) 0x0000086 (134)  |
| j  | (ISA) 0x0000087 (135)  |
| j, | (ISA) 0x0000088 (136)  |
| j, | (ISA) 0x0000089 (137)  |
| j, | (ISA) 0x000008A (138)  |
| 1  | (ISA) 0x000008B (139)  |
| 1  | (ISA) 0x000008C (140)  |
| 1  | (ISA) 0x000008D (141)  |
| 1  | (ISA) 0x000008E (142)  |
| 1  | (ISA) 0x000008F (143)  |
| 1  | (ISA) 0x00000090 (144) |
| 1  | (ISA) 0x00000091 (145) |
| 1  | (ISA) 0x00000092 (146) |
| 1  | (ISA) 0x00000093 (147) |
| 1  | (ISA) 0x00000094 (148) |
| 1  | (ISA) 0x00000095 (149) |
| 1  | (ISA) 0x00000096 (150) |
| 1  | (ISA) 0x00000097 (151) |
| 1  | (ISA) 0x00000098 (152) |
| 1  | (ISA) 0x00000099 (153) |
| 1  | (ISA) 0x0000009A (154) |
| 1  | (ISA) 0x000009B (155)  |
| 1  | (ISA) 0x000009C (156)  |
| 1  | (ISA) 0x000009D (157)  |
| 1  | (ISA) 0x000009E (158)  |
|    | (ISA) 0X000009F (159)  |
| 1  | (ISA) 0X00000000 (160) |
| 1  | (ISA) 0X000000A3 (161) |
|    | (ISA) 0X00000A2 (162)  |
| 1  | (ISA) 0X000000A3 (103) |
| 1  | (ISA) 0X000000A4 (104) |

| , 🜉        | (ISA) 0x000000A5 (165) |  |
|------------|------------------------|--|
| , 🜉        | (ISA) 0x000000A6 (166) |  |
| j,         | (ISA) 0x000000A7 (167) |  |
| , 🜉        | (ISA) 0x000000A8 (168) |  |
| , 🜉        | (ISA) 0x000000A9 (169) |  |
| , E        | (ISA) 0x000000AA (170) |  |
| , 🌉        | (ISA) 0x000000AB (171) |  |
| , E        | (ISA) 0x000000AC (172) |  |
| , E        | (ISA) 0x000000AD (173) |  |
| , 🜉        | (ISA) 0x000000AE (174) |  |
| , E        | (ISA) 0x000000AF (175) |  |
| , E        | (ISA) 0x000000B0 (176) |  |
| , E        | (ISA) 0x000000B1 (177) |  |
| , E        | (ISA) 0x000000B2 (178) |  |
| 1          | (ISA) 0x000000B3 (179) |  |
|            | (ISA) 0x000000B4 (180) |  |
| 1          | (ISA) 0x000000B5 (181) |  |
| 1          | (ISA) 0x00000B6 (182)  |  |
|            | (ISA) 0x000000B7 (183) |  |
| 1          | (ISA) 0x000000B8 (184) |  |
| 1          | (ISA) 0x000000B9 (185) |  |
| 1          | (ISA) 0x000000BA (186) |  |
| , 🜉        | (ISA) 0x000000BB (187) |  |
| , 🜉        | (ISA) 0x00000BC (188)  |  |
| , E        | (ISA) 0x000000BD (189) |  |
| , E        | (ISA) 0x000000BE (190) |  |
| , E        | (ISA) 0x000000BF (191) |  |
| , E        | (ISA) 0x000000C0 (192) |  |
| , E        | (ISA) 0x000000C1 (193) |  |
| , E        | (ISA) 0x000000C2 (194) |  |
| , E        | (ISA) 0x000000C3 (195) |  |
| , E        | (ISA) 0x000000C4 (196) |  |
| , E        | (ISA) 0x000000C5 (197) |  |
| , 🌉        | (ISA) 0x000000C6 (198) |  |
| , E        | (ISA) 0x000000C7 (199) |  |
| , 🜉        | (ISA) 0x000000C8 (200) |  |
| , E        | (ISA) 0x000000C9 (201) |  |
| j,         | (ISA) 0x00000CA (202)  |  |
| , <b>L</b> | (ISA) 0x000000CB (203) |  |
| j,         | (ISA) 0x000000CC (204) |  |
| j,         | (ISA) 0x00000100 (256) |  |
| j,         | (ISA) 0x00000101 (257) |  |
|            |                        |  |

| j,  | (ISA) 0x00000102 (258) | Microsoft ACPI-Compliant System |
|-----|------------------------|---------------------------------|
| j,  | (ISA) 0x00000103 (259) | Microsoft ACPI-Compliant System |
| j,  | (ISA) 0x00000104 (260) | Microsoft ACPI-Compliant System |
| j,  | (ISA) 0x00000105 (261) | Microsoft ACPI-Compliant System |
| j,  | (ISA) 0x00000106 (262) | Microsoft ACPI-Compliant System |
| j,  | (ISA) 0x00000107 (263) | Microsoft ACPI-Compliant System |
| j,  | (ISA) 0x00000108 (264) | Microsoft ACPI-Compliant System |
| j,  | (ISA) 0x00000109 (265) | Microsoft ACPI-Compliant System |
| j,  | (ISA) 0x0000010A (266) | Microsoft ACPI-Compliant System |
| j,  | (ISA) 0x0000010B (267) | Microsoft ACPI-Compliant System |
| j,  | (ISA) 0x0000010C (268) | Microsoft ACPI-Compliant System |
| j,  | (ISA) 0x0000010D (269) | Microsoft ACPI-Compliant System |
| j,  | (ISA) 0x0000010E (270) | Microsoft ACPI-Compliant System |
| j,  | (ISA) 0x0000010F (271) | Microsoft ACPI-Compliant System |
| j,  | (ISA) 0x00000110 (272) | Microsoft ACPI-Compliant System |
| j,  | (ISA) 0x00000111 (273) | Microsoft ACPI-Compliant System |
| j,  | (ISA) 0x00000112 (274) | Microsoft ACPI-Compliant System |
| j,  | (ISA) 0x00000113 (275) | Microsoft ACPI-Compliant System |
| j,  | (ISA) 0x00000114 (276) | Microsoft ACPI-Compliant System |
| j,  | (ISA) 0x00000115 (277) | Microsoft ACPI-Compliant System |
| j,  | (ISA) 0x00000116 (278) | Microsoft ACPI-Compliant System |
| j,  | (ISA) 0x00000117 (279) | Microsoft ACPI-Compliant System |
| j,  | (ISA) 0x00000118 (280) | Microsoft ACPI-Compliant System |
| j,  | (ISA) 0x00000119 (281) | Microsoft ACPI-Compliant System |
| j,  | (ISA) 0x0000011A (282) | Microsoft ACPI-Compliant System |
| j,  | (ISA) 0x0000011B (283) | Microsoft ACPI-Compliant System |
| j,  | (ISA) 0x0000011C (284) | Microsoft ACPI-Compliant System |
| j 🖳 | (ISA) 0x0000011D (285) | Microsoft ACPI-Compliant System |
| j 🖳 | (ISA) 0x0000011E (286) | Microsoft ACPI-Compliant System |
| j 🖳 | (ISA) 0x0000011F (287) | Microsoft ACPI-Compliant System |
| j,  | (ISA) 0x00000120 (288) | Microsoft ACPI-Compliant System |
| j,  | (ISA) 0x00000121 (289) | Microsoft ACPI-Compliant System |
| 1   | (ISA) 0x00000122 (290) | Microsoft ACPI-Compliant System |
| 1   | (ISA) 0x00000123 (291) | Microsoft ACPI-Compliant System |
| j,  | (ISA) 0x00000124 (292) | Microsoft ACPI-Compliant System |
| 1   | (ISA) 0x00000125 (293) | Microsoft ACPI-Compliant System |
| ,   | (ISA) 0x00000126 (294) | Microsoft ACPI-Compliant System |
| 1   | (ISA) 0x00000127 (295) | Microsoft ACPI-Compliant System |
| 1   | (ISA) 0x00000128 (296) | Microsoft ACPI-Compliant System |
| 1   | (ISA) 0x00000129 (297) | Microsoft ACPI-Compliant System |
| 1   | (ISA) 0x0000012A (298) | Microsoft ACPI-Compliant System |
| j,  | (ISA) 0x0000012B (299) | Microsoft ACPI-Compliant System |
|     |                        |                                 |

| , E  | (ISA) 0x0000012C (300) |
|------|------------------------|
| , 🜉  | (ISA) 0x0000012D (301) |
| , 🜉  | (ISA) 0x0000012E (302) |
| , E  | (ISA) 0x0000012F (303) |
| 1    | (ISA) 0x00000130 (304) |
| , E  | (ISA) 0x00000131 (305) |
| , E  | (ISA) 0x00000132 (306) |
| , 🜉  | (ISA) 0x00000133 (307) |
| , 🜉  | (ISA) 0x00000134 (308) |
| , 🜉  | (ISA) 0x00000135 (309) |
| , 🜉  | (ISA) 0x00000136 (310) |
| , 🜉  | (ISA) 0x00000137 (311) |
| , 🜉  | (ISA) 0x00000138 (312) |
| j,   | (ISA) 0x00000139 (313) |
| j,   | (ISA) 0x0000013A (314) |
| j,   | (ISA) 0x0000013B (315) |
| , 🜉  | (ISA) 0x0000013C (316) |
| , 🜉  | (ISA) 0x0000013D (317) |
| j,   | (ISA) 0x0000013E (318) |
| j,   | (ISA) 0x0000013F (319) |
| j,   | (ISA) 0x00000140 (320) |
| j,   | (ISA) 0x00000141 (321) |
| , E  | (ISA) 0x00000142 (322) |
| , 🜉  | (ISA) 0x00000143 (323) |
| , 🖳  | (ISA) 0x00000144 (324) |
| j,   | (ISA) 0x00000145 (325) |
| j, E | (ISA) 0x00000146 (326) |
| , 🖳  | (ISA) 0x00000147 (327) |
| , E  | (ISA) 0x00000148 (328) |
| , 🜉  | (ISA) 0x00000149 (329) |
| , 🜉  | (ISA) 0x0000014A (330) |
| j,   | (ISA) 0x0000014B (331) |
| , E  | (ISA) 0x0000014C (332) |
| j,   | (ISA) 0x0000014D (333) |
| , 🜉  | (ISA) 0x0000014E (334) |
| , 🜉  | (ISA) 0x0000014F (335) |
| , 🜉  | (ISA) 0x00000150 (336) |
| j,   | (ISA) 0x00000151 (337) |
| j,   | (ISA) 0x00000152 (338) |
| j,   | (ISA) 0x00000153 (339) |
| j,   | (ISA) 0x00000154 (340) |
| j 🜉  | (ISA) 0x00000155 (341) |

| 📕 (ISA) 0x00000156 (342)   | Microsoft ACP |
|----------------------------|---------------|
| ISA) 0x00000157 (343)      | Microsoft ACP |
| ISA) 0x00000158 (344)      | Microsoft ACP |
| ISA) 0x00000159 (345)      | Microsoft ACP |
| ISA) 0x0000015A (346)      | Microsoft ACP |
| ISA) 0x0000015B (347)      | Microsoft ACP |
| ISA) 0x0000015C (348)      | Microsoft ACP |
| ISA) 0x0000015D (349)      | Microsoft ACP |
| ISA) 0x0000015E (350)      | Microsoft ACP |
| ISA) 0x0000015F (351)      | Microsoft ACP |
| ISA) 0x00000160 (352)      | Microsoft ACP |
| (ISA) 0x00000161 (353)     | Microsoft ACP |
| (ISA) 0x00000162 (354)     | Microsoft ACP |
| (ISA) 0x00000163 (355)     | Microsoft ACP |
| 🜉 (ISA) 0x00000164 (356)   | Microsoft ACP |
| 🜉 (ISA) 0x00000165 (357)   | Microsoft ACP |
| 👰 (ISA) 0x00000166 (358)   | Microsoft ACP |
| 👰 (ISA) 0x00000167 (359)   | Microsoft ACP |
| 👰 (ISA) 0x00000168 (360)   | Microsoft ACP |
| 👰 (ISA) 0x00000169 (361)   | Microsoft ACP |
| 👰 (ISA) 0x0000016A (362)   | Microsoft ACP |
| 👰 (ISA) 0x0000016B (363)   | Microsoft ACP |
| 👰 (ISA) 0x0000016C (364)   | Microsoft ACP |
| ٳ (ISA) 0x0000016D (365)   | Microsoft ACP |
| ٳ (ISA) 0x0000016E (366)   | Microsoft ACP |
| ٳ (ISA) 0x0000016F (367)   | Microsoft ACP |
| 👰 (ISA) 0x00000170 (368)   | Microsoft ACP |
| 👰 (ISA) 0x00000171 (369)   | Microsoft ACP |
| 👰 (ISA) 0x00000172 (370)   | Microsoft ACP |
| 👰 (ISA) 0x00000173 (371)   | Microsoft ACP |
| 🌉 (ISA) 0x00000174 (372)   | Microsoft ACP |
| 👰 (ISA) 0x00000175 (373)   | Microsoft ACP |
| 🌉 (ISA) 0x00000176 (374)   | Microsoft ACP |
| 🌉 (ISA) 0x00000177 (375)   | Microsoft ACP |
| 👰 (ISA) 0x00000178 (376)   | Microsoft ACP |
| 🌉 (ISA) 0x00000179 (377)   | Microsoft ACP |
| [퇴직 (ISA) 0x0000017A (378) | Microsoft ACP |
| [퇴직 (ISA) 0x0000017B (379) | Microsoft ACP |
| [퇴직 (ISA) 0x0000017C (380) | Microsoft ACP |
| [퇴직 (ISA) 0x0000017D (381) | Microsoft ACP |
| [퇴직 (ISA) 0x0000017E (382) | Microsoft ACP |
| [텔 (ISA) 0x0000017F (383)  | Microsoft ACP |
|                            |               |

I-Compliant System I-Compliant System I-Compliant System

| <u>وا</u>      | ,        | (ISA) | 0x00000180 (384) | Microsoft ACPI-Compliant System |
|----------------|----------|-------|------------------|---------------------------------|
| ٥              | ,        | (ISA) | 0x00000181 (385) | Microsoft ACPI-Compliant System |
| 0 <sup>1</sup> | Ņ.       | (ISA) | 0x00000182 (386) | Microsoft ACPI-Compliant System |
| ٥              | ,        | (ISA) | 0x00000183 (387) | Microsoft ACPI-Compliant System |
| ٥              | ,        | (ISA) | 0x00000184 (388) | Microsoft ACPI-Compliant System |
| ٥              |          | (ISA) | 0x00000185 (389) | Microsoft ACPI-Compliant System |
| ٥              | ,        | (ISA) | 0x00000186 (390) | Microsoft ACPI-Compliant System |
| ٥              | ,        | (ISA) | 0x00000187 (391) | Microsoft ACPI-Compliant System |
| ٥              | Ţ.       | (ISA) | 0x00000188 (392) | Microsoft ACPI-Compliant System |
| ٥              | Ţ.       | (ISA) | 0x00000189 (393) | Microsoft ACPI-Compliant System |
| ٥              | Ţ.       | (ISA) | 0x0000018A (394) | Microsoft ACPI-Compliant System |
| ٥              | <u>.</u> | (ISA) | 0x0000018B (395) | Microsoft ACPI-Compliant System |
| 0 <sup>1</sup> | Ţ.       | (ISA) | 0x0000018C (396) | Microsoft ACPI-Compliant System |
| 0 <sup>1</sup> | ŗ.       | (ISA) | 0x0000018D (397) | Microsoft ACPI-Compliant System |
| 0 <sup>1</sup> | Ē.       | (ISA) | 0x0000018E (398) | Microsoft ACPI-Compliant System |
| 0 <sup>1</sup> | Ē.       | (ISA) | 0x0000018F (399) | Microsoft ACPI-Compliant System |
| 0 <sup>1</sup> | Ē.       | (ISA) | 0x00000190 (400) | Microsoft ACPI-Compliant System |
| 0 <sup>1</sup> | Ē.       | (ISA) | 0x00000191 (401) | Microsoft ACPI-Compliant System |
| 0 <sup>1</sup> | Ē.       | (ISA) | 0x00000192 (402) | Microsoft ACPI-Compliant System |
| 0 <sup>1</sup> | Ē.       | (ISA) | 0x00000193 (403) | Microsoft ACPI-Compliant System |
| 0 <sup>1</sup> | Ē.       | (ISA) | 0x00000194 (404) | Microsoft ACPI-Compliant System |
| 0 <sup>1</sup> | Ē.       | (ISA) | 0x00000195 (405) | Microsoft ACPI-Compliant System |
| 0 <sup>1</sup> | <u> </u> | (ISA) | 0x00000196 (406) | Microsoft ACPI-Compliant System |
| 0 <sup>1</sup> | <u> </u> | (ISA) | 0x00000197 (407) | Microsoft ACPI-Compliant System |
| ٥              | <u>.</u> | (ISA) | 0x00000198 (408) | Microsoft ACPI-Compliant System |
| ٥              | <u>.</u> | (ISA) | 0x00000199 (409) | Microsoft ACPI-Compliant System |
| ٥              | <u>.</u> | (ISA) | 0x0000019A (410) | Microsoft ACPI-Compliant System |
| ٥              | <u>.</u> | (ISA) | 0x0000019B (411) | Microsoft ACPI-Compliant System |
| ٥              | <u>.</u> | (ISA) | 0x0000019C (412) | Microsoft ACPI-Compliant System |
| ٥              | <u>.</u> | (ISA) | 0x0000019D (413) | Microsoft ACPI-Compliant System |
| ٥              | <u>.</u> | (ISA) | 0x0000019E (414) | Microsoft ACPI-Compliant System |
| ٥              |          | (ISA) | 0x0000019F (415) | Microsoft ACPI-Compliant System |
| ٥              | <u>.</u> | (ISA) | 0x000001A0 (416) | Microsoft ACPI-Compliant System |
| ٥              |          | (ISA) | 0x000001A1 (417) | Microsoft ACPI-Compliant System |
| ٥              |          | (ISA) | 0x000001A2 (418) | Microsoft ACPI-Compliant System |
| ٥              |          | (ISA) | 0x000001A3 (419) | Microsoft ACPI-Compliant System |
| ٥              | <u>.</u> | (ISA) | 0x000001A4 (420) | Microsoft ACPI-Compliant System |
| ٥              |          | (ISA) | 0x000001A5 (421) | Microsoft ACPI-Compliant System |
| ٥              | Ļ        | (ISA) | 0x000001A6 (422) | Microsoft ACPI-Compliant System |
| ٥              | ,        | (ISA) | 0x000001A7 (423) | Microsoft ACPI-Compliant System |
| ٥              | Ţ        | (ISA) | 0x000001A8 (424) | Microsoft ACPI-Compliant System |
| ار             | Ľ.       | (ISA) | 0x000001A9 (425) | Microsoft ACPI-Compliant System |

| <u>الم</u> | (ISA) 0x000001AA (426) |
|------------|------------------------|
| j,         | (ISA) 0x000001AB (427) |
| j,         | (ISA) 0x000001AC (428) |
| j,         | (ISA) 0x000001AD (429) |
| j,         | (ISA) 0x000001AE (430) |
| j,         | (ISA) 0x000001AF (431) |
| j,         | (ISA) 0x000001B0 (432) |
| )Ę         | (ISA) 0x000001B1 (433) |
| ),         | (ISA) 0x000001B2 (434) |
| j,         | (ISA) 0x000001B3 (435) |
| j,         | (ISA) 0x000001B4 (436) |
| 1          | (ISA) 0x000001B5 (437) |
| 1          | (ISA) 0x000001B6 (438) |
| 1          | (ISA) 0x000001B7 (439) |
| 1          | (ISA) 0x000001B8 (440) |
| 1          | (ISA) 0x000001B9 (441) |
| 1          | (ISA) 0x000001BA (442) |
| 1          | (ISA) 0x000001BB (443) |
| 1          | (ISA) 0x000001BC (444) |
| 1          | (ISA) 0x000001BD (445) |
| 1          | (ISA) 0x000001BE (446) |
| 1          | (ISA) 0x000001BF (447) |
| 1          | (ISA) 0x000001C0 (448) |
| <u>1</u>   | (ISA) 0x000001C1 (449) |
| <u>–</u>   | (ISA) 0x000001C2 (450) |
| <u> </u>   | (ISA) 0x000001C3 (451) |
| 2          | (ISA) 0x000001C4 (452) |
| 2          | (ISA) 0x000001C5 (453) |
| 2          | (ISA) 0x000001C6 (454) |
| 1          | (ISA) 0x000001C7 (455) |
| 1          | (ISA) 0x000001C8 (456) |
| 1          | (ISA) 0x000001C9 (457) |
| 1          | (ISA) 0x000001CA (458) |
| 2          | (ISA) 0x000001CB (459) |
|            | (ISA) 0x000001CC (400) |
| 1          | (ISA) 0x000001CD (401) |
|            | (ISA) 0X000001CE (402) |
|            | (ISA) 0x000001CF (403) |
| 12         | (ISA) 0x000001D0 (404) |
|            | (ISA) 0x000001D1 (405) |
|            | (ISA) 0x00001D2 (400)  |
| 1          | (13A) 0.00000103 (407) |

(ISA) 0x000001D4 (468) (ISA) 0x000001D5 (469) (ISA) 0x000001D6 (470) (ISA) 0x000001D7 (471) (ISA) 0x000001D8 (472) (ISA) 0x000001D9 (473) (ISA) 0x000001DA (474) (ISA) 0x000001DB (475) (ISA) 0x000001DC (476) (ISA) 0x000001DD (477) (ISA) 0x000001DE (478) (ISA) 0x000001DF (479) (ISA) 0x000001E0 (480) (ISA) 0x000001E1 (481) (ISA) 0x000001E2 (482) (ISA) 0x000001E3 (483) (ISA) 0x000001E4 (484) (ISA) 0x00001E5 (485) (ISA) 0x000001E6 (486) (ISA) 0x000001E7 (487) (ISA) 0x000001E8 (488) (ISA) 0x000001E9 (489) (ISA) 0x000001EA (490) (ISA) 0x000001EB (491) (ISA) 0x000001EC (492) (ISA) 0x000001ED (493) (ISA) 0x000001EE (494) (ISA) 0x000001EF (495) (ISA) 0x000001F0 (496) (ISA) 0x000001F1 (497) (ISA) 0x000001F2 (498) (ISA) 0x000001F3 (499) (ISA) 0x000001F4 (500) (ISA) 0x000001F5 (501) (ISA) 0x000001F6 (502) (ISA) 0x000001F7 (503) (ISA) 0x000001F8 (504) (ISA) 0x000001F9 (505) (ISA) 0x000001FA (506) (ISA) 0x000001FB (507) (ISA) 0x000001FC (508) (ISA) 0x000001FD (509)

| ļ٩   | (ISA) 0x000001FE (510) | Microsoft ACPI-Compliant System                                                             |
|------|------------------------|---------------------------------------------------------------------------------------------|
| j,   | (ISA) 0x000001FF (511) | Microsoft ACPI-Compliant System                                                             |
| j,   | (PCI) 0x000000A (10)   | Intel(R) Atom(TM)/Celeron(R)/Pentium(R) Processor Platform Control Unit - SMBus Port - 0F12 |
| j,   | (PCI) 0x00000016 (22)  | High Definition Audio Controller                                                            |
| j,   | (PCI) 0xFFFFFEB (-21)  | Intel(R) Trusted Execution Engine Interface                                                 |
| P    | (PCI) 0xFFFFFFC (-20)  | Intel(R) I211 Gigabit Network Connection #4                                                 |
| P    | (PCI) 0xFFFFFED (-19)  | Intel(R) I211 Gigabit Network Connection #3                                                 |
| P    | (PCI) 0xFFFFFEE (-18)  | Intel(R) I211 Gigabit Network Connection #2                                                 |
| P    | (PCI) 0xFFFFFFFF (-17) | Intel(R) I211 Gigabit Network Connection #2                                                 |
| 2    | (PCI) 0xFFFFFF0 (-16)  | Intel(R) I211 Gigabit Network Connection #2                                                 |
| 2    | (PCI) 0xFFFFFFF1 (-15) | Intel(R) I211 Gigabit Network Connection #2                                                 |
| 2    | (PCI) 0xFFFFFF2 (-14)  | Intel(R) I211 Gigabit Network Connection #3                                                 |
| P    | (PCI) 0xFFFFFF3 (-13)  | Intel(R) I211 Gigabit Network Connection #3                                                 |
| P    | (PCI) 0xFFFFFFF4 (-12) | Intel(R) I211 Gigabit Network Connection #3                                                 |
| 2    | (PCI) 0xFFFFFF5 (-11)  | Intel(R) I211 Gigabit Network Connection #4                                                 |
| 2    | (PCI) 0xFFFFFF6 (-10)  | Intel(R) I211 Gigabit Network Connection #4                                                 |
| 2    | (PCI) 0xFFFFFFF7 (-9)  | Intel(R) I211 Gigabit Network Connection #4                                                 |
| Ψ.   | (PCI) 0xFFFFFF8 (-8)   | Intel(R) USB 3.0 eXtensible Host Controller - 1.0 (Microsoft)                               |
|      | (PCI) 0xFFFFFFF9 (-7)  | Intel(R) HD Graphics                                                                        |
| P    | (PCI) 0xFFFFFFA (-6)   | Intel(R) I211 Gigabit Network Connection                                                    |
| 2    | (PCI) 0xFFFFFFB (-5)   | Intel(R) I211 Gigabit Network Connection                                                    |
| 2    | (PCI) 0xFFFFFFC (-4)   | Intel(R) I211 Gigabit Network Connection                                                    |
| P    | (PCI) 0xFFFFFFD (-3)   | Intel(R) I211 Gigabit Network Connection                                                    |
| C 10 | (PCI) 0xFFFFFFFE (-2)  | Standard SATA AHCI Controller                                                               |

## Appendix C

Electrical Specifications for I/O Ports

## C.1 Electrical Specifications for I/O Ports

| I/O                          | Reference  | Signal Name | Rate output     |
|------------------------------|------------|-------------|-----------------|
|                              | CN1        | +5 V/ +12 V | +5 V/ 1 A or    |
| COMPOR                       |            |             | +12 V/1 A       |
| +5 V Output for SATA HDD     | CN7        | +5 V        | +5 V/1 A        |
| CFast Slot                   | CN11       | +3.3 V      | +3.3 V/ 0.5 A   |
| MiniCard Slot (USB 2.0 Port2 | CN13       | +3.3 VSB    | +3.3 V/ 1.1 A   |
| Only)                        |            | +1.5 V      | +1.5 V/ 0.375 A |
| USB 3.0 Port 0               | CN17       | +5 VSB      | +5V/1A          |
| USB 2.0 Port 3               | CN18       | +5 VSB      | +5 V/ 0.5A      |
| USB 2.0 Port 1               | CN19       | +5 VSB      | +5 V/ 0.5A      |
| HDMI Port                    | CN20, CN21 | - +5 V      | +5 V/ 1A        |